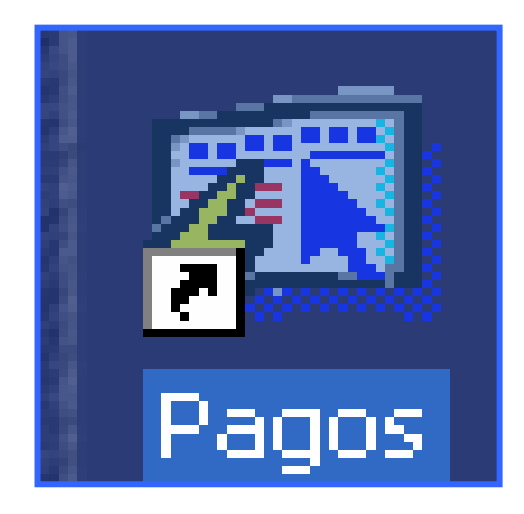

# INSTRUCTIVO

FUNCIONAMIENTO DEL MÓDULO PARA LA ADMINISTRACIÓN Y CONTROL DE LOS CENTROS DE PAGOS (OPERACIONES)

# ÍNDICE

| FUNCIONAMIENTO DEL MÓDULO PARA LA ADMINISTRACIÓN Y CONTRO<br>DE LOS CENTROS DE PAGOS (OPERACIONES) | <b>)L</b><br>. 3 |
|----------------------------------------------------------------------------------------------------|------------------|
| PANTALLA DE ACCESO AL SISTEMA                                                                      | . 3              |
| PANTALLA PRINCIPAL                                                                                 | . 3              |
| Descripción de Iconos                                                                              | . 4              |
| PAGOS (OPERACIONES)                                                                                | . 6              |
| 1. Generar Estructura Contraloría                                                                  | . 6              |
| 2. PROCESO DE ACTUALIZACIÓN DE ESTRUCTURA DEL SIARHE                                               | . 8              |
| 1. Adición de Posiciones a la Estructura SIAREH                                                    | . 8              |
| 2. Adición Nuevos Empleados al Archivo de Empleados                                                | . 9              |
| 3. Actualiza Estado del Archivo de Empleados                                                       | . 9              |
| 4. Adición de Posiciones al Archivo Empleado Posición:                                             | . 9              |
| 5. Actualiza los montos de la Estructura                                                           | . 9              |
| 3. Generar Pagos                                                                                   | 10               |
| 4. GENERAR PAGOS ADICIONALES                                                                       | 11               |
| 5. GENERAR HISTORIAL DE PAGOS                                                                      | 12               |
| 6. GENERAR LUGAR DE VACACIONES / PAGOS REGULAR                                                     | 14               |
| 7. ACTIVAR MAESTRO DE PAGOS                                                                        | 15               |
| 8. REPORTE DE PAGO ADICIONAL                                                                       | 16               |
| 9. REPORTE DE INCONSISTENCIA ADICIONAL                                                             | 18               |
| 10. REPORTE DE PAGO REGULAR                                                                        | 19               |
| 11. REPORTE DE PAGO DECIMO                                                                         | 20               |
| 12. REPORTE DE INCONSISTENCIAS PAGO REGULAR                                                        | 22               |
| 13. REPORTE DE INCONSISTENCIA XIII MES                                                             | 23               |
| 14. REPORTE DE MODIFICACIONES / PAGO                                                               | 24<br>25         |
| 16. REPORTE DE CHEQUES NO UBICADOS                                                                 | 20               |
| 17. LUCAR DE RACO (LUCAR TRAR. / DESCRIPCIÓN)                                                      | 20               |
| 18 GENERAR PAGA A JUBILADOS                                                                        | 20               |
| 19 GENERAR HISTÓRICO IUBILADO                                                                      | 31               |
| 20 REPORTE DE PAGO DE JUBILADOS                                                                    | 32               |
| 21 REPORTE DE CHEQUES NO UBICADOS JUBILADOS                                                        | 33               |
| 22. JUBII ADOS CON LUGAR DE PAGOS (FÉ DE VIDA)                                                     | 34               |
| 23. Reporte de Seguros                                                                             | 36               |
| 24. REPORTE DE SEGUROS / EMPLEADOS SIN COBRAR                                                      | 37               |
| 25. Reporte de Traslados                                                                           | 38               |
| 26. DOCUMENTOS DE CHEQUES EMITIDOS                                                                 | 39               |

# FUNCIONAMIENTO DEL MÓDULO PARA LA ADMINISTRACIÓN Y CONTROL DE LOS CENTROS DE PAGOS (OPERACIONES)

# Pantalla de acceso al sistema:

Esta pantalla nos muestra la manera de ingresar al Sistema de Pagos (Operaciones).

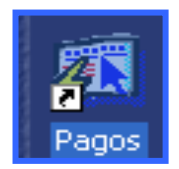

#### Icono de acceso directo

Al seleccionar el icono de acceso directo, aparecerá una pantalla de acceso al sistema en donde debe introducir el nombre del usuario (Username) quien utilizará el sistema, y su respectiva contraseña de acceso (Password), luego presionar el botón de conexión (Connect). Así obtendremos la pantalla principal.

# **Pantalla Principal:**

La pantalla principal es la base de todo el sistema. En ella podemos ver las diferentes opciones, ya sean de consulta o inserción de datos.

| Logon                               |                   | X    |
|-------------------------------------|-------------------|------|
| Username:<br>Password:<br>Database: | USUARIO<br>****** |      |
|                                     | Connect Ca        | ncel |

Pantalla de acceso

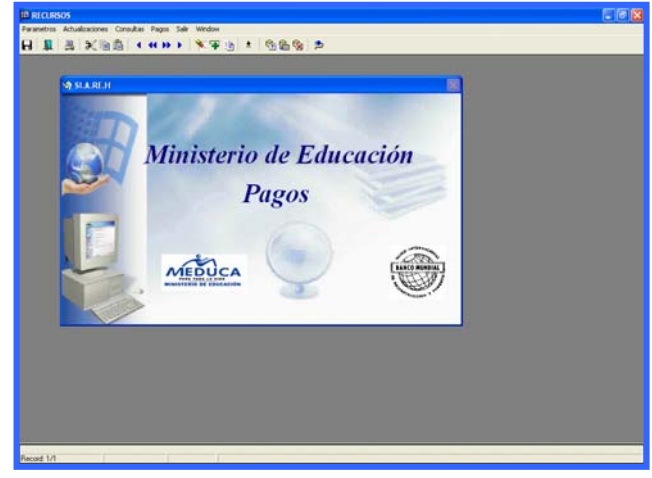

#### Menú Principal

# Descripción de Iconos:

En la parte superior de la pantalla principal observamos una serie de iconos los cuales serán de mucha utilidad para el manejo del sistema.

|   | │ 😫 │ X 🖻 🖺   ◀ ◀ >>   🍡 ∓   ᆂ   ☜ 🏭 🔂   ⊅                                                                                                    |
|---|----------------------------------------------------------------------------------------------------|
|   | <b>Grabar: (F10)</b> Este Icono sirve para grabar o guardar la información que haya utilizado el usuario o haya ingresado nueva información. De manera que la graba y no se perderá la información ya gravada.                                                                                           |
|   | Salir: (Ctrl. + Q) Este Icono es utilizado para salir del programa o de la pantalla que haya estado utilizando el usuario.                                                                                                    |
|   | <b>Imprimir: (Mayús. + F8)</b> Este Icono es utilizado para imprimir la información que el usuario necesite.                                                                                                    |
| × | Cortar: (Ctrl. + X) Este Icono es utilizado para mover la información.                                                                                                    |
| Þ | Copiar: (Ctrl. + C) Este icono es utilizado para copiar información.                                                                                                    |
| ê | Pegar: (Ctrl. + V) Este icono es utilizado para pegar información.                                                                                                    |
|   | 1-Primer Registro: (Mayús + Arriba) Este icono se utiliza para regresar<br>al primer registro consultado (Previous Block)                                                                                                    |
|   | 2-Anterior: (Ctrl.+ Re Pág) Este icono se utiliza para regresar a la                                                                                                    |
|   | información anterior (Previous Record).<br><b>3-Siguiente o Próximo: (Ctrl.+ Avg Pág)</b> Este Icono se utiliza para<br>avanzar a la información siguiente. (Next Record).<br><b>4-Último Registro: (Mayús + Abajo)</b> Este icono se utiliza para avanzar al<br>último registro consultado (Next Block) |
|   | <ul> <li>1-Eliminar: (Mayús + F6) Este icono se utiliza para eliminar algún registro no deseado.</li> <li>2-Insertar: (F6) Este icono se utiliza para insertar nuevos registros o datos que se añaden al registro.</li> <li>3-Duplicar: este Icono es para duplicar alguna información.</li> </ul>       |
| ± | Icono que se utiliza para desplegar una Lista de valores.                                                                                                    |

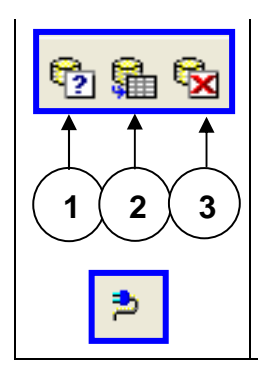

1- Modo Consulta - Enter Query: (F7) Por medio de este icono se limpia la pantalla para iniciar la búsqueda de determinado registro, basándose en un dato suministrado por el usuario.

2- Ejecutar la Consulta - Execute Query.: (F8) Una vez introducido el rango o dato deseado para la búsqueda, se procede a realizar la misma por medio del icono de ejecución.

3- Cancelar Consulta: Cancel significa cancelar consulta.

Icono que significa indique el usuario y su contraseña.

# **PAGOS (OPERACIONES)**

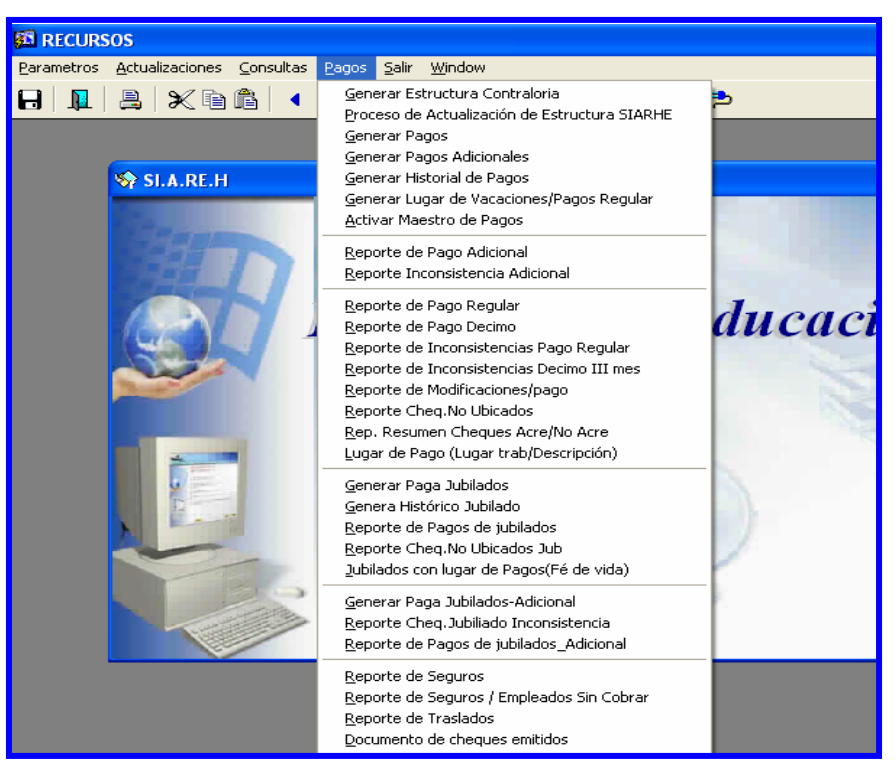

# 1. Generar Estructura Contraloría:

| Parametros Actualizaciones Consultas Pagos Salir Window     Image: Control     Control     Control     Cargar_EDUCAES        Buscar Archivo     Buscar Archivo |
|----------------------------------------------------------------------------------------------------|
| Image: Control     Control     Cargar_EDUCAES     Generacion de la estructura de la contraloria     Paso 1. Buscar el archivo     Duscar Archivo               |
| WINDOW1      Control      CARGAR_EDUCAES     GENERACION DE LA ESTRUCTURA DE LA CONTRALORIA      Paso 1. Buscar el archivo      Duscar Archivo                  |
| Control CARGAR_EDUCAES GENERACION DE LA ESTRUCTURA DE LA CONTRALORIA Paso 1. Buscar el archivo Duscar Archivo                                                  |
| Control CARGAR_EDUCAES GENERACION DE LA ESTRUCTURA DE LA CONTRALORIA Paso 1. Buscar el archivo Duscar Archivo                                                  |
| CARGAR_EDUCAES GENERACION DE LA ESTRUCTURA DE LA CONTRALORIA Paso 1. Buscar el archivo Buscar Archivo                                                          |
| Paso 1. Buscar el archivo                                                                                                    |
| Paso 1. Buscar el archivo                                                                                                    |
| Buscar Archivo                                                                                                    |
|                                                                                                    |
|                                                                                                    |
| Paso 2. Cargar archivo en un tabla                                                                                                    |
| Importar el Archivo a Oracle TABLA                                                                                                    |
|                                                                                                    |
| Paso 3. Ingresando los Datos a Estructura99                                                                                                    |
| Año Mes: 🔽 Quincena: 🔽                                                                                                    |
| UBICAR DATOS EN LA ESTRUCTURA99                                                                                                    |
|                                                                                                    |
| TOTAL DE ESTRUCTURA99 TOTAL DE EDUCAES                                                                                                    |
|                                                                                                    |

#### **Descripción:**

Pantalla que se utiliza para generar la Estructura de la Contraloría.

#### Funcionalidad:

 Para entrar a esta pantalla, se necesita ingresar al menú de pago – "Generar Estructura Contraloría".

**Paso 1:** Buscar el archivo en el disco C: Pago – Carga.

| Abrir                                                    |                                      |                                                        |   |         |               | ? 🔀            |
|----------------------------------------------------------|--------------------------------------|--------------------------------------------------------|---|---------|---------------|----------------|
| <u>B</u> uscar en:                                       | Se Disco loca                        | al (C:)                                                | • | 🗢 🗈 💣   |               |                |
| Archivos<br>CanoSca<br>Compaq<br>Copqs<br>Documer<br>386 | de programa<br>n<br>nts and Settings | Meduca_po MSOCache Gorant Gorant QUARANTINE SYSTEM.SAV |   | CLAVE.b | VS<br>kt<br>J |                |
| <u>N</u> ombre:                                          |                                      |                                                        |   |         |               | <u>A</u> brir  |
| Tip <u>o</u> :                                           | All Files (*.*)                      |                                                        |   | -       | ]             | <u>C</u> ancel |
|                                                          |                                      |                                                        |   |         |               |                |
| Abrir                                                    |                                      |                                                        |   |         |               | ? 🗙            |
| Abrir<br>Buscaren:                                       | pago                                 |                                                        | T | (+ E 💣  |               | ?×             |
| Abrir<br>Buscaren:                                       | pago                                 |                                                        |   | ← €     | •             | ?×             |
| Abrir<br>Buscaren:                                       | pago                                 |                                                        |   | ← €     | •             | ? ×            |

Paso 2: Cargar la Tabla a Oracle, o sea presionando el botón "Importar el Archivo a Oracle"

Paso 3: Ingresar los datos a Estructura99, el usuario deberá ingresar el año, mes y quincena y presionar el botón "Ubicar Datos en la Estructura99", así los archivos de la quincena anterior se comparan con el archivo de la siguiente quincena que debe ser igual según el contador de total de Estructura99 y total de EDUCAES. 2. Proceso de Actualización de Estructura del SIARHE:

|                    | 0S                                                    |            |
|--------------------|-------------------------------------------------------|------------|
| <u>P</u> arametros | <u>Actualizaciones Consultas Pagos Salir Window</u>   |            |
|                    | ≗ X`@@  < < >>   🌾 ∓ @  ±   % ∰ %   ⊅                 |            |
| 🖾 ΑСТUА            | LIZACIÓN DE ESTRUCTURA                                |            |
|                    | MINISTERIO DE EDUCACION                               | rec3255    |
|                    | Proceso de Actualización                              | DESARROLLO |
|                    | de Estructura de SIARHE                               |            |
|                    |                                                       |            |
|                    | Correspondiente al Año: 2008                          |            |
|                    | 1. Adición de Posiciones a la Estructura SIAREH       |            |
|                    | 2. Adición Nuevos empleados al Archivo EMPLEADO       |            |
|                    | 3. Actualiza Estado del Archivo Empleado              |            |
|                    | 4. Adición de Posiciones al Archivo EMPLEADO POSICION |            |
|                    | 5. Actualiza los Montos en la Estructura              |            |
|                    |                                                       |            |
|                    |                                                       |            |
|                    | Cantidad de Posiciones Procesadas Insertadas:         |            |
|                    |                                                       |            |

## Descripción General:

Proceso de carga que adiciona las posiciones que no tiene estructura del SIAREH con relación a la Estructura de la Contraloría.

## Funcionalidad:

Para entrar a esta pantalla se ubica el cursor en el Menú de Pagos – Proceso de Actualización de Estructura del SIARHE.

# 1. Adición de Posiciones a la Estructura SIAREH:

Este botón se utiliza para buscar en el **Archivo de Estructura de la Contraloría General**, todas las posiciones con los montos del sueldo, sobresueldo, difícil acceso, área técnica, supervisión, gastos de representación, décimo tercero, entre otros y las inserta en el **Archivo de Estructura del SIAREH**. Las inconsistencias se incluyen en el archivo **Estructura99\_inconsistencia**.

## 2. Adición Nuevos Empleados al Archivo de Empleados:

Este botón se utiliza para adicionar los empleados nuevos que vienen en el Archivo de Estructura de la Contraloría General. Para incorporarlos en el Archivo de empleados, se genera un número, se busca los nombres y apellidos, fecha de nacimiento, sexo, cédula digital del tribunal y después se asigna el número de empleado. También se verifica que exista el cargo del empleado, en la Estructura de Cargo del SIAREH, de lo contrario debe crearse el cargo en la Archivo de cargos.

## 3. Actualiza Estado del Archivo de Empleados:

Este botón busca el estado de la persona, según el **Archivo de Estructura de la Contraloría General** si están cobrando, de licencia o vacante, luego se actualiza en el **Archivo de Empleados** con (Activo, Inactivo, Trámite).

# 4. Adición de Posiciones al Archivo Empleado Posición:

Este botón busca en el Archivo de Estructura de la Contraloría General, todas las posiciones ocupadas que no existen en el Archivo de Empleados Posiciones con la cédula y la posición, luego se procede a insertar toda la información en el Archivo de Empleados Posiciones.

# 5. Actualiza los montos de la Estructura:

Este botón busca en el **Archivo de Estructura de la Contraloría General**, todas las posiciones y verifica si existe el cargo, de existir el cargo, actualiza todos los montos de sueldo, sobresueldo, difícil acceso, área técnica, supervisión, gasto de representación, décimo tercero, entre otros.

# 3. Generar Pagos:

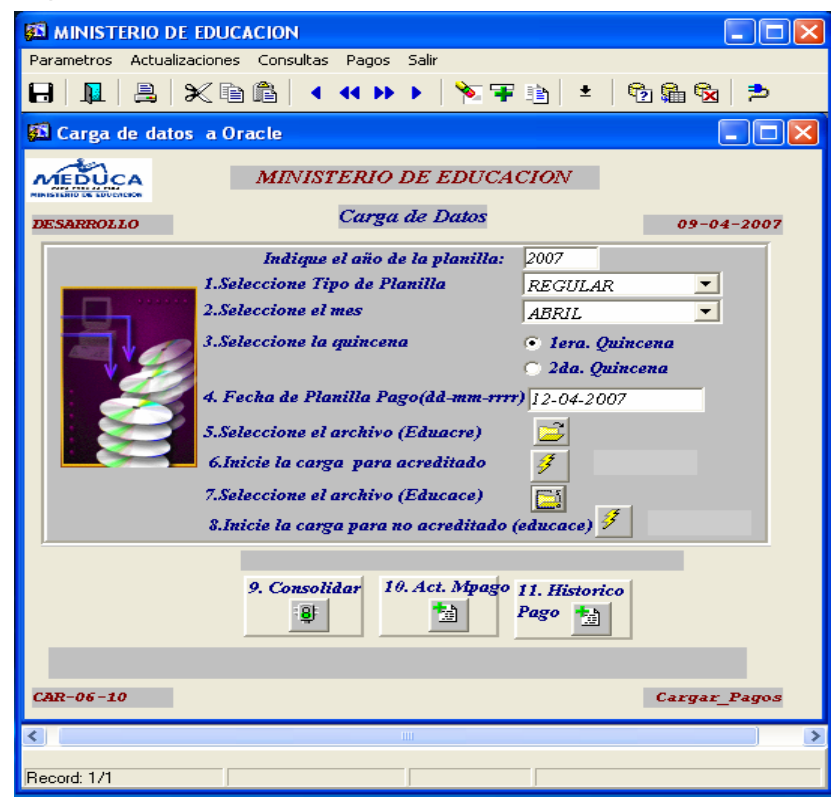

#### **Descripción:**

Esta pantalla es utilizada para generar el pago de la planilla quincenal.

- 1. Ubicar en el menú principal Pagos, sub-menú Generar Pagos.
- 2. Ingresar el año por la cual se generará la planilla de pago.
- 3. Seleccionar el Tipo de Planilla ubicando el cursor en la celda derecha.
- 4. Seleccionar el **Mes** ubicando el cursor en la celda derecha.
- 5. Seleccionar la quincena posicionándose con el cursor a la derecha.
- Digitar la fecha de pago de la planilla de esta forma: ejemplo 12042007 y presionar ENTER; el sistema lo desplegará así: ejemplo 12-04-2007.
- 7. Presionar el icono z y ubicar archivo en el disco C:Pagos\carga\Eduacre.txt

- 8. Presionar el icono *para iniciar la carga de los acreditados* e inmediatamente aparecerá en el lado derecho de la pantalla el total de los acreditados.
- 9. Presionar el icono 🖾 y ubicar archivo en el disco C:Pagos\carga\Educace.txt

9. Consolidar

8

- 10. Presionar el icono *para iniciar la carga de los no acreditados (cheques)* e inmediatamente aparecerá en el lado derecho de la pantalla el total de los cheques.
- 11. Presionar el icono consolidar acreditados.

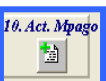

11. Historic

Pago 📩

para actualizar el archivo de **MPagos.** 

13. Presionar el icono

12. Presionar el icono

para actualizar el archivo de Histórico de Pago.

para totalizar los valores de acreditados y no

# 4. Generar Pagos Adicionales:

| 🔊 MINISTERIO DE I       |                                                                                                    | × |
|-------------------------|----------------------------------------------------------------------------------------------------|---|
| Parametros Actualizad   | ciones Consultas Pagos Salir                                                                                                    |   |
| 6   💵   📇   🗲           | 《 🖻 🛍   ◀ ◀ ↦ ▶   🏷 ∓ 🖹   ≛   ☜ 🏙 🗞   ⊅                                                                                                    |   |
| 🚮 Carga de datos        | a Oracle                                                                                                    | ^ |
| AFFORMER                | MINISTERIO DE EDUCACION 10-04-2007                                                                                                    |   |
| MINISTERIO DE EDUCACIÓN | Carga de Datos DESARROLLO                                                                                                    |   |
| CAR-05-10               | Año 2007<br>1.Seleccione Tipo de Planilla ADICIONAL<br>2.Seleccione el mes ABRIL<br>3.Seleccione la quincena<br>2 da. Quincena<br>2 da. Quincena<br>3.Seleccione el archivo<br>5.Seleccione el archivo<br>5.Inicie la carga<br>2 da. Consolidar<br>5.Inicie la carga<br>2 da. Consolidar<br>5 da. Consolidar<br>5 da. Consolidar<br>5 da. |   |
|                         |                                                                                                    |   |
|                         |                                                                                                    | ~ |
| Record: 1/1             |                                                                                                    | - |

## Descripción:

Esta pantalla es utilizada para realizar la carga de los pagos adicionales.

## Funcionalidad:

Ministerio de Educación / Dirección Nacional de Informática FUNCIONAMIENTO DEL MÓDULO PARA LA ADMINISTRACIÓN Y CONTROL DE LOS CENTROS DE PAGOS (OPERACIONES)

- 1. Ubicar en el menú principal Pagos, sub-menú Generar Pagos Adicionales
- 2. Ingresar el año en la celda superior derecha.
- 3. Seleccionar el Tipo de Planilla ubicando el cursor en la celda derecha.
- 4. Seleccionar el Mes ubicando el cursor en la celda derecha.
- 5. Seleccionar la quincena posicionándose con el cursor a la derecha.
- Digitar la fecha de pago de la planilla de esta forma: ejemplo 12042007 y presionar ENTER; el sistema lo desplegará así: ejemplo 12-04-2007.
- 7. Presionar el icono i y ubicar archivo en el disco C:Pagos\carga\cheque\_ adicional.txt
- 8. Presionar el icono

5.Inicie la carga

7. Act. Mpago

慟

- para iniciar la carga de la planilla adicional.
- 9. Presionar el icono consolidar para totalizar los valores de acreditados y no acreditados de la planilla adicional.
- 10. Presionar el icono

para actualizar el archivo de MPagos.

# 5. Generar Historial de Pagos:

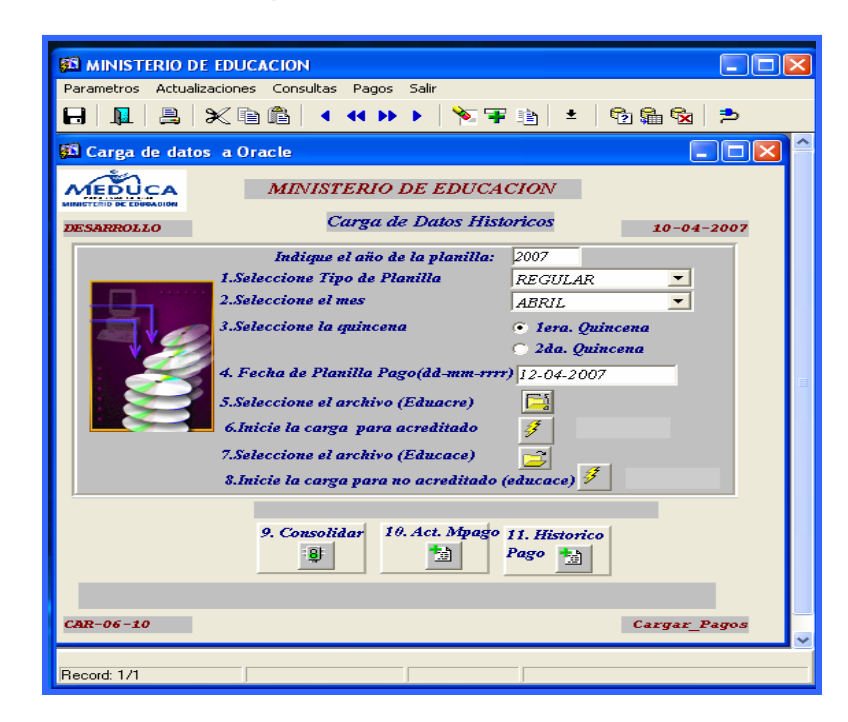

## Descripción:

Esta pantalla es utilizada para generar el Archivo Temporal Histórico.

#### Funcionalidad:

- 1. Ubicar en el menú principal Pagos, sub-menú Generar Historial de Pagos.
- 2. Ingresar el año por la cual se generará la planilla de pago.
- 3. Seleccionar el Tipo de Planilla ubicando el cursor en la celda derecha.
- 4. Seleccionar el **Mes** ubicando el cursor en la celda derecha.
- 5. Seleccionar la quincena posicionándose con el cursor a la derecha.
- Digitar la fecha de pago de la planilla de esta forma: ejemplo 12042007 y presionar ENTER; el sistema lo desplegará así: ejemplo 12-04-2007.
- 7. Presionar el icono general y ubicar archivo en el disco C:Pagos\carga\Eduacre.txt
- 8. Presionar el icono *para iniciar la carga de los acreditados* e inmediatamente aparecerá en el lado derecho de la pantalla el total de los acreditados.
- 9. Presionar el icono 🖾 y ubicar archivo en el disco C:Pagos\carga\Educace.txt
- 10. Presionar el icono *forma iniciar la carga de los no acreditados (cheques)* e inmediatamente aparecerá en el lado derecho de la pantalla el total de los cheques.
- 11. Presionar el icono consolidar para totalizar los valores de acreditados y no acreditados.
- 12. Presionar el icono

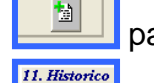

para actualizar el archivo de MPagos.

 Presionar el icono para hacer el archivo temporal del Histórico de Pago backup.

# 6. Generar Lugar de Vacaciones / Pagos Regular:

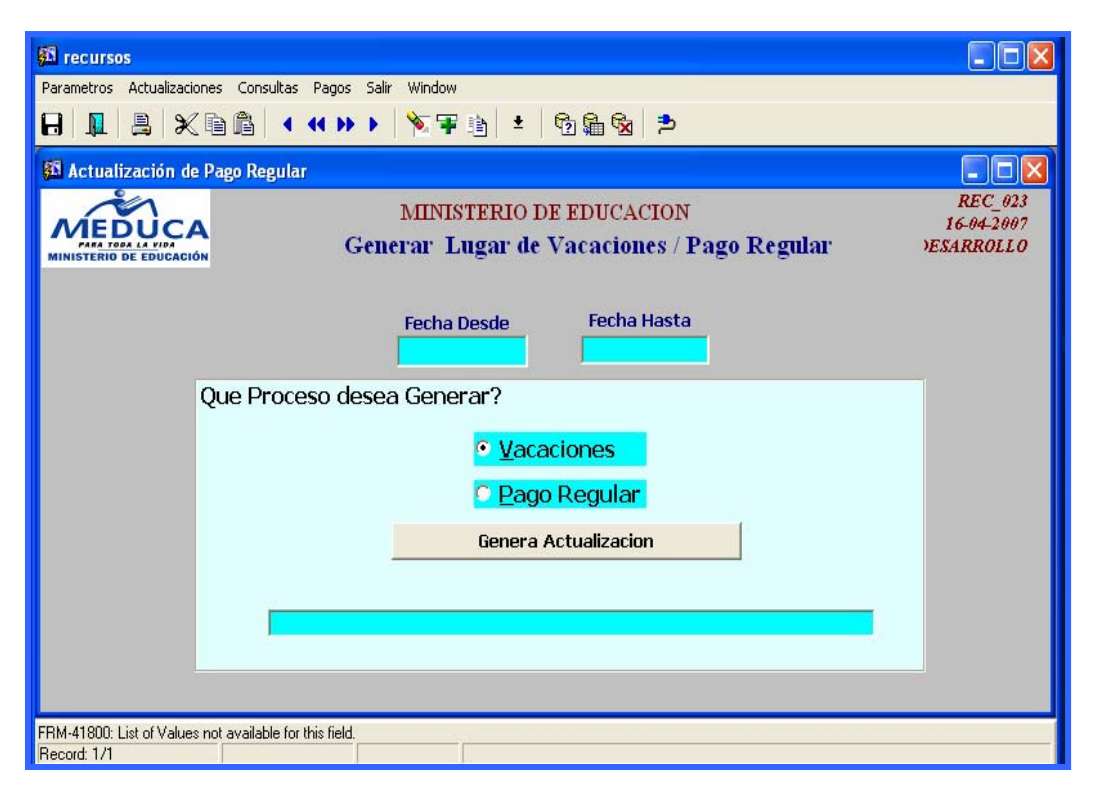

## Descripción:

Esta pantalla procesa los datos del cambio del lugar de pago por estar el funcionario de vacaciones.

- 1. Ubicar en el menú principal Pagos, sub-menú Generar Lugar de Vacaciones /Pago Regular.
- 2. Ingresar la fecha desde el momento en que empieza las vacaciones y la fecha en que finaliza las vacaciones.
- 3. Determinar cual proceso debe generarse: Vacaciones o Pago Regular.
- 4. Y por último, presionar la barra **Generar Actualización**, para que se genere los lugares de vacaciones.

7. Activar Maestro de Pagos:

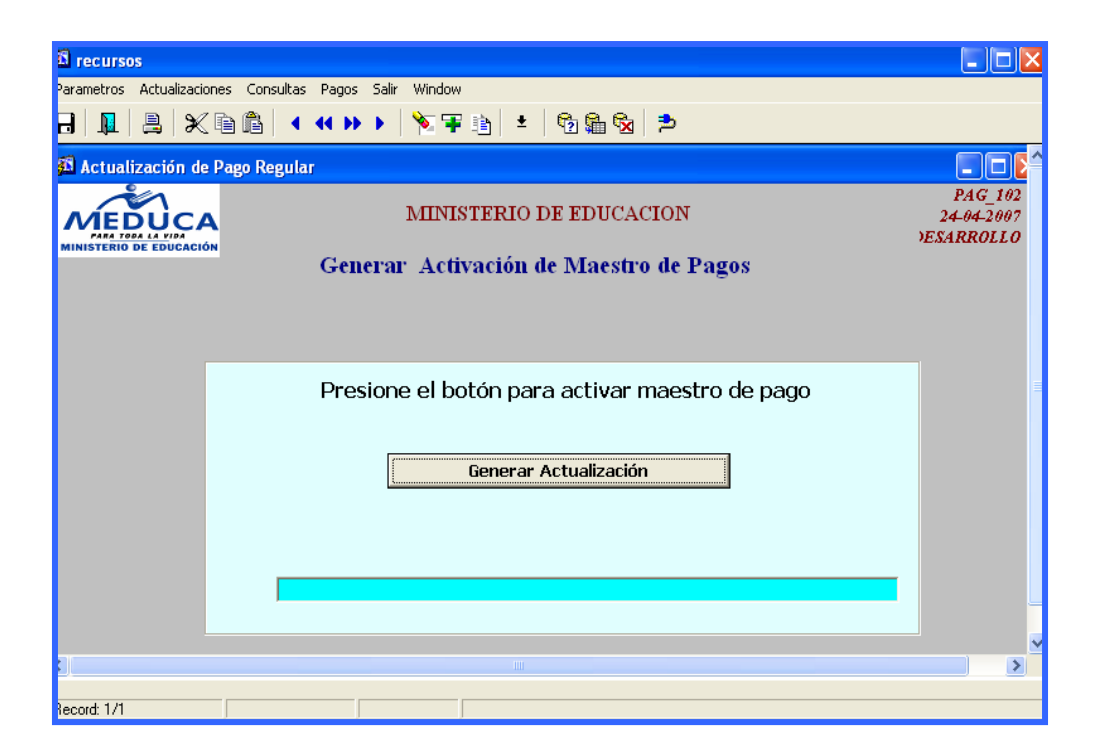

#### Descripción:

Pantalla que se utiliza para generar las actualizaciones de los pagos que se incluyeron en último momento.

- 1. Ubicar en el menú principal Pagos, sub-menú Activar Maestro de Pago.
- 2. Presionar botón Generar Actualización.

# 8. Reporte de Pago Adicional:

| B PAGADORX: Runtime Parameter Form                                | PAGADORX: Runtime Parameter Form                                                 |
|-------------------------------------------------------------------|----------------------------------------------------------------------------------|
| File Edit View Help                                               | File Edit View Help                                                              |
| Ministerio de Educación<br>Reporte de Pago según Lugar de trabajo | Ministerio de Educación<br>Reporte de Pago según Lugar de trabajo                |
| Coloque los Valores Correspondientes                              | Coloque los Valores Correspondientes                                             |
| Año: 2007 -                                                       | Año: 2007 🗸                                                                      |
| Mes:                                                              | Mes:                                                                             |
| Quincena: IERA. QUIN.                                             | Quincena: IERA. QUIN.                                                            |
| Pagador 1: 10 - CHIRIQUI                                          | Pagador 1: 10                                                                    |
| Pagador 2:<br>8 - HERRERA<br>9 - VERAGUAS<br>10 - CHIRIQUI        | Pagador 2: 17 CAUDINAS                                                           |
| 11 - COCLE<br>12 - LOS SANTOS<br>13 - COLON                       | 15 - BOCAS DEL TURU<br>16 - PRIM. PMA. ESTE<br>17 - CARDENAS<br>18 - CHANGUINNIA |
| 14 - DARIEN       15 - BOCAS DEL TORO       16 - PRIM. PMA. ESTE  | 19 - SEC SAN MIGTO.<br>20 - SEC PMA ESTE<br>21 - CHIRIQUI GRANDE                 |

#### Descripción:

Esta pantalla se utiliza para generar el Listado de Pago de Planilla Adicional según Lugar de Trabajo.

- 1. Ubicar en el menú principal Pagos, sub-menú Reporte de Pago Adicional.
- 2. Ingresar el año en que se generará el formato de impresión.
- 3. Ingresar de la lista de valores, el mes en que se generará el pago de la planilla adicional.
- 4. Ingresar de la lista de valores, la quincena a la cual pertenece el pago adicional.
- 5. Ingresar de la lista de valores, el **Pagador 1 (Inicial)** ver figura representativa de los datos.

- 6. Ingresar de la lista de valores, el **Pagador 2 (Final)** ver figura representativa de los datos.
- 7. Presionar **ENTER** o hacer clic al icono para visualizar Listado de Pago de Planilla Adicional según Lugar de Trabajo.

| PAGADOR_ADICIONALX: Previewer                                                                    |                                                  |               |                        |   |
|--------------------------------------------------------------------------------------------------|--------------------------------------------------|---------------|------------------------|---|
| File View Help                                                                                   |                                                  |               |                        |   |
| 🚔 🛃 🔚 🗙 😥 🔍 🛛 🗶 🕨 Page: 🎙                                                                        | ?                                                |               |                        |   |
| REPUBLICA D<br>MINISTERIO DE E<br>LISTADO DE PAGO DE PLANILLA ADICI                              | E PANAMA<br>DUCACION<br>ONAL SEGUN LUGAR TRABAJO | 1 de 26       | 09/04/2007<br>09:57 AM | - |
| 1ERA. QUIN. DE ENERO DE 2007                                                                     |                                                  |               |                        |   |
| CABIMA LA (PMA-PMA.)                                                                             | 11808054 PAGADOR: 1                              | SAN MIGUELITO |                        |   |
| *** SIRVASE DEVOLVER LAS LISTAS FIRMADAS JUNTO C<br>RETIRADOS EN UN PLAZO NO MAYOR DE 3 DIAS LAB | ON LOS CHEQUES NO<br>ORABLES ***                 |               |                        |   |
| Pla Empl. Cédula Nombre                                                                          |                                                  | N Cheque I    | Firma                  |   |
| 156 40044 9-122-1483 OREIDA                                                                      | VALDES                                           | 0521589 _     |                        |   |
| Total de Cheques: 1 Incorporado                                                                  | s: O                                             |               |                        |   |
| FIRMA DE JEFE DE TESORERIA                                                                       | _ PAGADOR RESPONSABLE:                           |               | _                      |   |
| RECIBÍ CONFORME LA CANTIDAD DE                                                                   | CHEQUES CORRESP. A LA FECHA                      | //            |                        |   |
| FIRMA RESPONSABLE                                                                                | CEDULA                                           |               |                        |   |
|                                                                                                  |                                                  |               |                        |   |
|                                                                                                  |                                                  |               |                        |   |
|                                                                                                  |                                                  |               |                        |   |
|                                                                                                  |                                                  |               |                        |   |
|                                                                                                  |                                                  |               |                        |   |
|                                                                                                  |                                                  |               |                        |   |
|                                                                                                  |                                                  |               |                        |   |
|                                                                                                  |                                                  |               |                        |   |
|                                                                                                  |                                                  |               |                        | - |
|                                                                                                  |                                                  |               |                        |   |

# 9. Reporte de Inconsistencia Adicional:

|        | _MPAGO_ADI        | CIONAL1: Previewer    |                                        |                                                         |                   |                                  |   |
|--------|-------------------|-----------------------|----------------------------------------|---------------------------------------------------------|-------------------|----------------------------------|---|
| File V | 'iew Help         |                       |                                        |                                                         |                   |                                  |   |
| 82     | e 🔁 🛛 🛋 🗙         | ( 🗩 🔍   e e 🕨         | Page: 1                                | ?                                                       |                   |                                  |   |
|        |                   | LISTADO DI            | REPUBL<br>MINISTERIC<br>E INCONSISTENC | ICA DE PANAMA<br>) DE EDUCACION<br>IAS DE PLANILLAS ADI | CIONALES          | 1 de 129<br>09/04/07<br>09:58 AM | - |
|        | Planilla          | 8                     |                                        | - WAR20 DEE 2001                                        |                   |                                  |   |
|        | Empleado<br>86763 | Cédula<br>4 017700905 | Nombre<br>ENRIQUE                      | MONTEZUMA                                               | Cheque<br>0521438 | Firma                            |   |
|        | Total por Pl      | anilla:               | 1                                      |                                                         |                   |                                  |   |
|        |                   |                       |                                        |                                                         |                   |                                  |   |
|        |                   |                       |                                        |                                                         |                   |                                  |   |
|        |                   |                       |                                        |                                                         |                   |                                  |   |
|        |                   |                       |                                        |                                                         |                   |                                  |   |
|        |                   |                       |                                        |                                                         |                   |                                  |   |
|        |                   |                       |                                        |                                                         |                   |                                  |   |
|        |                   |                       |                                        |                                                         |                   |                                  |   |
|        |                   |                       |                                        |                                                         |                   |                                  |   |
| •      |                   |                       |                                        |                                                         |                   |                                  | ▼ |

#### Descripción:

Es el Reporte que presenta las Inconsistencias de Planillas Adicionales que no aparecen en el Maestro de Pagos.

#### Funcionalidad:

- En el menú principal de Pagos, sub-menú Reporte Inconsistencia Adicional hacer clic con el Mouse e inmediatamente aparecerá el Listado de Inconsistencias de planillas adicionales.
- Imprimir el listado, presionando el icono parte superior de la pantalla.

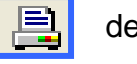

de impresión que aparece en la

# 10. Reporte de Pago Regular:

| PAGADORX: Ru        | ntime Parameter Form                                  |          |
|---------------------|-------------------------------------------------------|----------|
| File Edit View Help | •                                                     |          |
| × 🖻 🛍   🦉 🗙         | ( I D   ?                                             |          |
| Mi<br>Reporte       | nisterio de Educación<br>de Pago según Lugar de trabi | ajo      |
| Coloque             | los Valores Correspondientes                          | ;        |
| Año:                | 2007                                                  | -        |
|                     |                                                       | _        |
| Mes:                | ENERO                                                 | •        |
|                     |                                                       |          |
| Quincena:           | 1ERA. QUIN.                                           | •        |
| Pagador 1:          | 11 - COCLE                                            | •        |
|                     | 11 - COCLE                                            | <u>^</u> |
| Pagador 2:          | 12 - LOS SANTOS                                       |          |
|                     | 14 - DARIEN                                           |          |
|                     | 15 - BOCAS DEL TORO                                   |          |
|                     | 16 – PRIM. PMA. ESTE                                  |          |
|                     | 17 - CARDENAS                                         |          |
|                     | 18 - CHANGUINOLA                                      |          |
|                     | 19 - SEC SAN MIGTO.                                   |          |
|                     | ZU - SEC PMA ESTE                                     |          |

| DAGADORX: Run<br>File Edit View Help | ntime Parameter Form                                                                                                    |
|--------------------------------------|----------------------------------------------------------------------------------------------------|
| × 🖻 🛍 😻 🗙                            |                                                                                                    |
| Mii<br>Reporte<br>Coloque            | nisterio de Educación<br>de Pago según Lugar de trabajo<br>los Valores Correspondientes                                      |
| Año:                                 | 2007                                                                                                    |
| Mes:                                 | ENERO _                                                                                                    |
| Quincena:                            | IERA. QUIN.                                                                                                    |
| Pagador 1:                           | 11                                                                                                    |
| Pagador 2:                           | 12 - LOS SANTOS                                                                                                    |
|                                      | 13 - COLON<br>14 - DARIEN                                                                                                    |
| •                                    | 15 - BOCAS DEL TORO<br>16 - PRIM. PMA. ESTE<br>17 - CARDENAS<br>18 - CHANGUINOLA<br>19 - SEC SAN MIGTO.<br>20 - SEC PMA ESTE |
|                                      | 21 - CHIRIQUI GRANDE                                                                                                    |

## Descripción:

Reporte que se genera posterior al proceso de pago.

- 1. Ubicar en el menú principal Pagos, sub-menú Reporte de Pago Regular.
- 2. Ingresar el año en que se generará el formato de impresión.
- 3. Ingresar de la lista de valores, el mes en que se generará el pago de la planilla adicional.
- 4. Ingresar de la lista de valores, la quincena a la cual pertenece el pago adicional.
- 5. Ingresar de la lista de valores, el **Pagador 1 (Inicial)** ver figura representativa de los datos.
- 6. Ingresar de la lista de valores, el **Pagador 2 (Final)** ver figura representativa de los datos.
- Presionar ENTER o hacer clic al icono para visualizar Listado de Pago según Lugar de Trabajo.

|                                                                                          | X: Prev          | iewer                         |          |                       |                   |                     |      |                                   |        |    |               |   |   |  | $\mathbf{X}$ |
|------------------------------------------------------------------------------------------|------------------|-------------------------------|----------|-----------------------|-------------------|---------------------|------|-----------------------------------|--------|----|---------------|---|---|--|--------------|
| File View Hel                                                                            | lp               | No. No.                       |          |                       |                   |                     |      |                                   |        |    |               |   |   |  |              |
| 📑 🕹 🔁                                                                                    | <b>X</b> 🖻       | 9 9 1                         |          | Page                  | : [t]             | ?                   |      |                                   |        |    |               |   |   |  |              |
| REPUBLICA DE PANAMA<br>MINISTERIO DE EDUCACION<br>LISTADO DE PAGO SEGUN LUGAR DE TRABAJO |                  |                               |          |                       |                   |                     |      | 1 de 22<br>09/04/2007<br>10:05 AM |        |    |               | • |   |  |              |
| CABIMA LA                                                                                | aoin. D          | (PMA-PMA.)                    | 2007     |                       |                   | 11808054            |      | PAGAD                             | OR: 1  |    | SAN MIGUELITO |   |   |  |              |
| *** SIRVAS<br>RETIRADO                                                                   | E DEVO<br>S EN U | DLVER LAS LIS<br>N PLAZO NO N | TAS FI   | RMADAS J<br>DE 3 DIAS | UNTO CO<br>LABORA | N LOS CH<br>BLES*** | EQU  | IES NO                            |        |    |               |   |   |  |              |
| Pla Er                                                                                   | npl.             | Cédula                        |          | Nombre                |                   |                     |      | N Cheque                          | I      |    | Firma         |   |   |  |              |
| 156 400                                                                                  | 44 9             | 3-122-1483                    |          | OREIDA                | VALDE             | 3                   |      | 0462626                           |        |    | 2             |   | _ |  |              |
| Total de Cheq                                                                            | ues:             | 1                             |          | Inco                  | orporados:        | 1                   | D    |                                   |        |    |               |   |   |  |              |
| FIRMA DE JE                                                                              | FE DE            | TESORERIA                     |          |                       |                   | PAGA                | DOF  | R RESPONSA                        | BLE:   |    |               | _ |   |  |              |
| RECIBÍ CONF                                                                              | ORME             | LA CANTIDAD                   | DE       |                       |                   | CHEQUES             | s co | RRESP. A LA                       | A FECH | Α. | _/_/          |   |   |  |              |
| FIRMA RESP                                                                               | ONSAE            | BLE                           |          |                       |                   | _ C                 | EDU  | LA                                |        |    |               |   |   |  |              |
| Nota: La A an                                                                            | tes de l         | a planilla signifi            | ca que / | Acredita el           | Salario.          |                     |      |                                   |        |    |               |   |   |  |              |
|                                                                                          |                  |                               |          |                       |                   |                     |      |                                   |        |    |               |   |   |  |              |
|                                                                                          |                  |                               |          |                       |                   |                     |      |                                   |        |    |               |   |   |  |              |
|                                                                                          |                  |                               |          |                       |                   |                     |      |                                   |        |    |               |   |   |  |              |
|                                                                                          |                  |                               |          |                       |                   |                     |      |                                   |        |    |               |   |   |  |              |
|                                                                                          |                  |                               |          |                       |                   |                     |      |                                   |        |    |               |   |   |  |              |
|                                                                                          |                  |                               |          |                       |                   |                     |      |                                   |        |    |               |   |   |  |              |

# 11. Reporte de Pago Décimo:

| PAGADOR_DEC:                       | Runtime Parameter Form                                                                                                    | 3 | PAGADOR_DEC:                                              | Runtime Parameter Form                                                                                                    |             |
|------------------------------------|----------------------------------------------------------------------------------------------------|---|-----------------------------------------------------------|----------------------------------------------------------------------------------------------------|-------------|
| × 🖻 🛍   🦉 🗙                        | (   I   <b>?</b>                                                                                                    |   | × @ @   # >                                               | <   < >   ?                                                                                                    |             |
| Mi<br>Reporte<br>Coloque<br>TITULO | nisterio de Educación<br>de Pago según Lugar de trabajo<br>los Valores Correspondientes                                                                                                    |   | Mi<br>Reporte<br>Coloque<br>TITULO<br>IERA. PARTIDA DEL ) | nisterio de Educación<br>de Pago según Lugar de trab<br>los Valores Correspondientes<br>III MES DE ABRIL DE 2007                              | ajo<br>s    |
| IERA. PARTIDA DEL ×<br>Año :       | III MES DE ABRIL DE 2007                                                                                                    | L | Año:                                                      | 2007                                                                                                    |             |
| Mes:                               | MARZO                                                                                                    | L | Mes:<br>Quincena:                                         | MARZU<br>1ERA. QUIN.                                                                                                    |             |
| Pagador 1:                         | 1 - SAN MIGUELITO                                                                                                    |   | Pagador 1:<br>Pagador 2:                                  | 1<br>2 - ADMINISTRATIVO<br>2 - ADMINISTRATIVO                                                                                                 | •<br>•<br>• |
| Pagador 2:                         | <ul> <li>ADVITUSTICATIVU</li> <li>ADVITUSTICATIVU</li> <li>PRIMARIA</li> <li>PRIMARIA</li> <li>PRIMARIA</li> <li>PRIMARIA</li> <li>PRIMARIA</li> <li>KUNA YALA</li> <li>HERRERA</li> <li>VERAGUAS</li> <li>O - CHIRIQUI</li> </ul> |   |                                                           | 3 - SECUNDARIA<br>4 - PRIMARIA<br>5 - PRIMARIA<br>6 - CHORRERA<br>7 - KUNA YALA<br>8 - HERRERA<br>9 - VERAGUAS<br>10 - CHIRIQUI<br>11 - COCLE | <b>X</b>    |

# Descripción:

Reporte que se genera posterior al proceso del Décimo Tercer Mes.

- 1. Ubicar en el menú principal Pagos, sub-menú Reporte de Pago Décimo.
- 2. El Sistema generará el título del proceso (1ra Partida del XIII Mes de Abril de 2007).
- 3. Ingresar el año en que se generará el formato de impresión.
- 4. Ingresar de la lista de valores, el mes en que se generará el pago de la planilla adicional.
- 5. Ingresar de la lista de valores, la quincena a la cual pertenece el pago adicional.
- 6. Ingresar de la lista de valores, el **Pagador 1 (Inicial)** ver figura representativa de los datos.
- 7. Ingresar de la lista de valores, el **Pagador 2 (Final)** ver figura representativa de los datos.
- Presionar ENTER o hacer clic al icono para visualizar Listado del Décimo según Lugar de Trabajo.

| I PAGADOR_DEC: Previewer                                                                                                    | ╴╺╴区 |
|----------------------------------------------------------------------------------------------------|------|
| File View Help                                                                                                    |      |
|                                                                                                    |      |
| REPUBLICA DE PANAMA       1 de 23         MINISTERIO DE EDUCACION       09/04/2007         LISTADO DEL DECIMO SEGUN LUGAR DE TRABAJO       09/04/2007         1ERA. PARTIDA DEL XIII MES DE ABRIL DE 2007       10:09 AM | -    |
| CABIMA LA (PMA-PMA.) 11808054 PAGADOR: 1 SAN MIGUELITO                                                                                                    |      |
| *** SIRVASE DEVOLVER LAS LISTAS FIRMADAS JUNTO CON LOS CHEQUES NO<br>RETIRADOS EN UN PLAZO NO MAYOR DE 3 DIAS LABORABLES***                                                                                              |      |
| Pla Empl. Cédula Nombre N Cheque I Firma                                                                                                    |      |
| 156 40044 9-122-1483 OREIDA VALDES 0462626                                                                                                    |      |
| Total de Cheques: 1 Incorporados: O                                                                                                    |      |
| FIRMA DE JEFE DE TESORERIA PAGADOR RESPONSABLE:                                                                                                    |      |
|                                                                                                    |      |
|                                                                                                    |      |
| Nota: La A antes de la planilla significa que Acredita el Salario.                                                                                                    |      |
|                                                                                                    | -    |
|                                                                                                    |      |
|                                                                                                    |      |
|                                                                                                    |      |
|                                                                                                    |      |
|                                                                                                    |      |

12. Reporte de Inconsistencias Pago Regular:

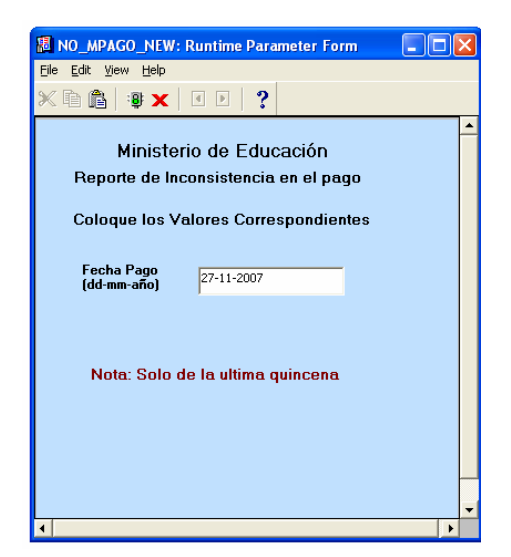

## Descripción:

Pantalla que se utiliza para ejecutar el reporte de las Inconsistencias en el Pago.

- 1. Ubicar en el menú principal Pagos, sub-menú Reporte de Inconsistencia.
- 2. Colocar la Fecha de Pago (dd-mm-año) sólo de la última quincena.
- 3. Presionar ENTER o hacer clic al icono Inconsistencia del Pago Regular.

| 💹 NO_MPAGO_NEW                                       | /: Previewer                                             |                                                                                                    |                                           | - 7 🛛 |
|------------------------------------------------------|----------------------------------------------------------|----------------------------------------------------------------------------------------------------|-------------------------------------------|-------|
| Eile ⊻iew <u>H</u> elp                               |                                                          |                                                                                                    |                                           |       |
| 📇 Z, 🔁   📾 🗙                                         | • •                                                      | Þ Þ Page: 1 ?                                                                                                    |                                           |       |
|                                                      | LISTADO DI<br>18                                         | REPUBLICA DE PANAMA<br>MINISTERIO DE EDUCACIÓN<br>E INCONSISTENCIAS DEL PAGO REGULAR<br>ERA. QUINCENA DE DICIEMBRE DE 2007                       | 1 de 114<br>10-12-07<br>02:27 PM          | -     |
| Planilla                                             | 23                                                       |                                                                                                    |                                           |       |
| Tipo Inconsis<br>Empleado<br>65603                   | tencia<br>Cédula<br>8-519-695                            | SIN LUGAR DE PAGO Y CON PAGADOR<br>Nombre<br>MAIKA EMILIA RODRIGUEZ ARGUELLES                                                                    | Cheque A<br>1636654                       |       |
| Cantidad por                                         | Planilla:                                                | 1                                                                                                    |                                           |       |
| Tipo Inconsis<br>Empleado<br>96414<br>62092<br>62660 | tencia<br>Cédula<br>N-19-2218<br>8-226-1694<br>8-280-771 | SIN PAGADOR Y SIN LUGAR DE TRABAJO<br>Nombre<br>MARIA PASTORA DE LAS MERCEDES SEGUEIRA<br>DAVID ABDIEL HERRERA LINDO<br>TOMAS FIDEL DIAZ MENDOZA | Cheque A<br>1636679<br>1636652<br>4761775 |       |
| 65657                                                | 5.12.368                                                 |                                                                                                    | 1636666                                   |       |
| 65604<br>65619                                       | 6-88-285<br>8-323-633                                    | JOSE MARIA VEGA PINO<br>SATURNINO RODRIGUEZ DE LEON                                                                                              | 4761778<br>4761779                        |       |
| 65652                                                | 8-334-150                                                | ARGELIS BRISCEIDA HERMAN URRUNAGA                                                                                                    | 1636661                                   |       |
| 96113                                                | 8-335-997                                                | CLOTILDE AVILA GUZMAN                                                                                                    | 4761786                                   |       |
| 65602                                                | 8-702-1011                                               | JORGE JAVIER CARDENAS QUIROZ                                                                                                    | 4761777                                   |       |
| 42404                                                | 8-711-1215                                               | FLOR DE LIDIA PADILLA CHECA                                                                                                    | 4761769                                   | -     |

13. Reporte de Inconsistencia XIII Mes:

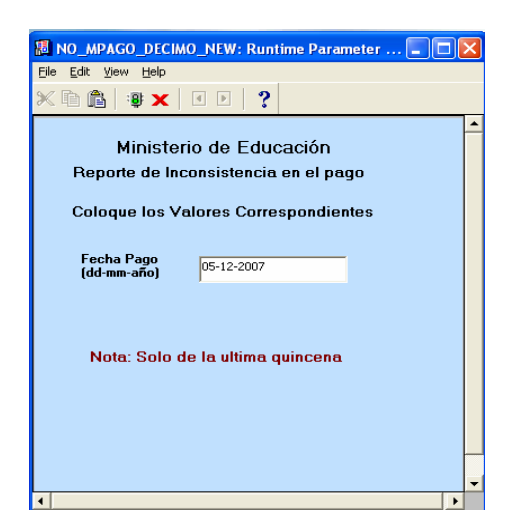

## Descripción:

Pantalla que se utiliza para ejecutar el reporte de Inconsistencia del XIII Mes.

- Ubicar en el menú principal Pagos, sub-menú Reporte de Inconsistencia del XIII Mes.
- 2. Colocar la Fecha de Pago (dd-mm-año) sólo de la última quincena.
- 3. Presionar ENTER o hacer clic al icono para visualizar el Listado de Inconsistencia del pago de XIII mes.

| 🗶 NO  | _MPAGO_DECI    | MO_NEW: Previe | wer                                                                                                    |                                  |   |
|-------|----------------|----------------|----------------------------------------------------------------------------------------------------|----------------------------------|---|
| Ele 3 | jew Help       |                |                                                                                                    |                                  |   |
| 르 🔍   | 2 🔁 🛛 🗙        | ۵ 🛛 🖉          | BB Page: 1 ?                                                                                                    |                                  |   |
|       |                | LISTADO D      | REPUBLICA DE PANAMA<br>MINISTERIO DE EDUCACIÓN<br>E INCONISTENCIAS DEL DECIMO III MES<br>ERA, QUINCENA DE DICIEMBRE DE 2007 | 1 de 114<br>11-12-07<br>09:54 AM |   |
|       | Planilla       | 23             |                                                                                                    |                                  |   |
|       | Tipo Inconsist | tencia         | SIN LUGAR DE PAGO Y CON PAGADOR                                                                                             |                                  |   |
|       | Empleado       | Cédula         | Nombre                                                                                                    | Cheque A                         |   |
|       | 65603          | 8-519-695      | MAIKA EMILIA RODRIGUEZ ARGUELLES                                                                                            | 1636654                          |   |
|       | Cantidad por   | Planilla:      | 1                                                                                                    |                                  |   |
|       | Tipo Inconsist | tencia         | SIN PAGADOR Y SIN LUGAR DE TRABAJO                                                                                          |                                  |   |
|       | Empleado       | Cédula         | Nombre                                                                                                    | Cheque A                         |   |
|       | 96414          | N-19-2218      | MARIA PASTORA DE LAS MERCEDES SEQUEIRA                                                                                      | 1636679                          |   |
|       | 62092          | 8-226-1694     | DAVID ABDIEL HERRERA LINDO                                                                                                  | 1636652                          |   |
|       | 62660          | 8-280-771      | TOMAS FIDEL DIAZ MENDOZA                                                                                                    | 4761775                          |   |
|       | 65657          | 5-12-368       | LUIS ENRIQUE LOPEZ PEREA                                                                                                    | 1636666                          |   |
|       | 65604          | 6-88-285       | JOSE MARIA VEGA PINO                                                                                                    | 4761778                          |   |
|       | 65619          | 8-323-633      | SATURNINO RODRIGUEZ DE LEON                                                                                                 | 4761779                          |   |
|       | 65652          | 8-334-150      | ARGELIS BRISCEIDA HERMAN URRUNAGA                                                                                           | 1636661                          |   |
|       | 96113          | 8-335-997      | CLOTILDE AVILA GUZMAN                                                                                                    | 4761786                          |   |
|       | 65602          | 8-702-1011     | JORGE JAVIER CARDENAS QUIROZ                                                                                                | 4761777                          |   |
|       | 42404          | 8-711-1215     | FLOR DE LIDIA PADILLA CHECA                                                                                                 | 4761769                          |   |
| 4     |                |                |                                                                                                    |                                  | F |

14. Reporte de Modificaciones / Pago:

| Dinclusiones2: R          | untime Parameter Form                                                                   |   |
|---------------------------|-----------------------------------------------------------------------------------------|---|
| File Ealt View Help       |                                                                                         |   |
| Min<br>Reporte<br>Coloque | nisterio de Educación<br>de Pago según Lugar de trabajo<br>los Valores Correspondientes | - |
| Año:                      | 2007                                                                                    |   |
| Mes:                      | DICIEMBRE                                                                               |   |
| Quincena:                 | IERA. QUIN.                                                                             |   |
| Pagador 1:                | 1                                                                                       |   |
| Pagador 2:                | μ 🗸                                                                                     |   |
|                           |                                                                                         |   |
| •                         |                                                                                         |   |

## Descripción:

Reporte que se genera para incluir empleados

- 1. Ubicar en el menú principal Pagos, sub-menú Reporte de Modificaciones /Pago.
- 2. Ingresar el año en que se generará el formato de impresión.
- 3. Ingresar de la lista de valores, el mes en que se generará el pago de la planilla adicional.
- 4. Ingresar de la lista de valores, la quincena a la cual pertenece el pago adicional.
- 5. Ingresar de la lista de valores, el **Pagador 1 (Inicial)** ver figura representativa de los datos.
- 6. Ingresar de la lista de valores, el **Pagador 2 (Final)** ver figura representativa de los datos.
- Presionar ENTER o hacer clic al icono para visualizar Modificación de Pago por Número de Empleado.

| 週 in | lusiones2:                       | Previewe     | 17          |                         |                                                       |               |                            |                           | - 8 🛛                            |
|------|----------------------------------|--------------|-------------|-------------------------|-------------------------------------------------------|---------------|----------------------------|---------------------------|----------------------------------|
| Eile | jiew <u>H</u> elp                |              |             |                         |                                                       |               |                            |                           |                                  |
| 8    | . 🔁 🛛 🖬 :                        | <b>x</b>   🔊 | €           | Page: 1                 | ?                                                     |               |                            |                           |                                  |
|      |                                  |              |             | MODIFICAC               | REPUBLICA DE<br>MINISTERIO DE ED<br>ION DE PAGO POR N | PANA<br>DUCAC | MA<br>ION<br>O DE EMPLEADO |                           | 1                                |
|      | 1ERA, QUIN, DE DICIEMBRE DE 2007 |              |             |                         |                                                       |               |                            |                           |                                  |
|      | Pagador<br>Empl.                 | 1<br>Pla     | S<br>Cedula | SAN MIGUELITO<br>Nombre |                                                       | С             | Pagador Ant.               | Lugar Cobro /             | Ant.                             |
|      | 02557                            | 154          | 9 71501106  | IRIS                    | LOPEZ                                                 | А             |                            | Lugar Cobro /<br>11811004 | Act.<br>REP. DE COLOMBIA (PMA.S- |
|      | 02732                            | 154          | 3 05900039  | GLORIA                  | DE LEON                                               | А             |                            | 11811028                  | PEDRO AMEGLIO(J.S.ANT)*PM/       |
|      | 02921                            | 156          | 0 01000441  | IGELINA                 | HERRERA                                               |               |                            | 11808054                  | CABIMA LA (PMA-PMA.)             |
|      | 03144                            | 150          | 8 76401427  | ADALBERTO               | NIETO                                                 | А             |                            | 40890720                  | COORD.REGIONAL SAN MIGUE         |
|      | 04250                            | 155          | 8 23400561  | CECILIA                 | DE BENALCAZA                                          | А             |                            | 11811047                  | LUIS MARTINS PMA S. MGT          |
|      | 06008                            | 155          | 0 00800262  | EDVERTICO               | GUARDIA                                               |               |                            | 11808247                  | SANTA LIBRADA (PMA-PM            |
|      | 08965                            | 804          | 9 18900459  | EUSTACIA                | DE SANCHEZ                                            | А             |                            | 11808086                  | PRESIDENTE J.F.KENNEDY(PM        |
|      | 10376                            | 711          | 8 23700489  | LUIS A                  | REYES                                                 | А             |                            | 11811044                  | REPUBLICA DE COREA (PMA          |
|      | 11341                            | 155          | 6 06500086  | YOLANDA Q<br>DE         | ALMANZA                                               | A             |                            | 11811038                  | ANDES LOS (PMA-S.MIG             |
|      | 22606                            | 155          | 8 16301884  | EDITH MARIA             | MARTINEZ                                              | А             |                            | 11811057                  | REP. DE FRANCIA (PMA.S-N         |
|      | 22806                            | 021          | 8 13700911  | JORGE V                 | REYES S                                               | А             |                            | 11811044                  | REPUBLICA DE COREA (PMA          |
|      | 24732                            | 156          | 0 00900390  | ZAIRA                   | GRIMALDO                                              |               |                            | 11808260                  | REPUBLICA DE RUMANIA (PMA        |
|      | 26656                            | 155          | 8 19200751  | CECILIA                 | BUITRAGO                                              | А             |                            | 11808130                  | GRAL JOSE SAN MARTIN (PMA        |
|      | 28834                            | 154          | 6 05302259  | ROSA                    | CRUZ                                                  | А             |                            | 11811028                  | PEDRO AMEGLIO(J.S.ANT)*PM/       |
|      | 29999                            | 156          | 0 02500654  | MARIA                   | DE BELLIDO                                            |               |                            | 11808091                  | NICOLLE GARAY (PMA-PM            |
|      | 30041                            | 154          | 4 28600480  | ROBERTO                 | DE GRACIA                                             | А             |                            | 11811024                  | ESTADO DE ISRAEL PMA-S -         |
| 4    |                                  |              |             |                         |                                                       | _             |                            |                           | •                                |

# 15. Reporte de cheques no ubicados:

| 周 CK NO LIBIC: Previ | ewer            |                |                  |                    |  |
|----------------------|-----------------|----------------|------------------|--------------------|--|
| File View Help       |                 |                |                  |                    |  |
|                      |                 |                |                  |                    |  |
|                      | 💭 🔍   🗉 🖬 🕨   F | age: II ?      |                  |                    |  |
|                      |                 | REPUBLICA DE   | PANAMA           |                    |  |
|                      |                 | MINISTERIO DE  | EDUCACION        | 10 NRR 05 10.40 NW |  |
|                      | LISTADO DE      | CHEQUES EMITTE | OS SIN UBICACIÓN | 13-APR-07 10:43 AM |  |
| Nombre               | Anellido        | N Cheque       | Cedula           | Num Empleado       |  |
| JUAN DE DIOS         | POVEDA          | 0555433        | 7 10400361       | 16213              |  |
| MAGALIS              | PERE7           | 0555434        | 7 10300296       | 19564              |  |
| ARIOSTO              | CEDE/O C        | 0555437        | 7 08400743       | 22686              |  |
| MIGUEL A             | BATISTA         | 0555441        | 9 12201818       | 31985              |  |
| BERTINA              | CRUZ            | 0555442        | 6 04200700       | 32061              |  |
| LUCIANA              | RAMOS           | 0555443        | 6 04800243       | 32769              |  |
| HECTOR               | NORIEGA         | 0555444        | 6 70700531       | 32859              |  |
| DEYANIRA DE          | CARRASCO        | 0555445        | 6 07100539       | 33948              |  |
| MARIA DEL C          | SOTO            | 0555448        | 6 05700481       | 33965              |  |
| ADRIANO              | MORENO          | 0555449        | 6 06100864       | 33966              |  |
| GRISELDA             | PINO            | 0555451        | 9 71300405       | 00206              |  |
| JOSE                 | DE GRACIA       | 0555455        | 9 10100186       | 17140              |  |
| EDILMA               | MURILLO         | 0555456        | 6 06400566       | 17471              |  |
| DANIEL               | MONTERREY       | 0555460        | 6 05500378       | 28530              |  |
| AURA ELVIRA          | ALMENDAS        | 0555462        | 6 06500988       | 35178              |  |
| DENIS DE             | VEREZ           | 0555466        | 6 04700315       | 13967              |  |
| NATIVIDAD            | FUENTES         | 0555472        | 6 05000135       | 33321              |  |
| MARTA                | VILLARREAL      | 0555473        | 6 06600791       | 33967              |  |
| JOSE I               | MADRIGALES R    | 0555476        | 6 04900275       | 01463              |  |
| ANA I                | GOMEZ M         | 0555477        | 6 06200104       | 15668              |  |
| BRENDA I             | GARCIA          | 0555480        | 6 05501392       | 23726              |  |
| HERLINDA P           | MENDOZA DE      | 0555482        | 6 04601311       | 26993              |  |
| REGINA               | FRIAS           | 0555487        | 6 05001164       | 33085              |  |
| CARLOS               | GUTIERREZ       | 0555489        | 6 07900681       | 46445              |  |
| ISRAEL               | GARCIA          | 0555490        | 6 02300588       | 51800              |  |
| IRIS M               | DE LEON         | 0555493        | 6 05300702       | 02860              |  |
| YANIS V DE           | JIMENEZ         | 0555494        | 6 06600515       | 03325              |  |
| FERMINA V DE         | DE LEON         | 0555495        | 6 04700230       | 04013              |  |
| DIMAS                | GONZALEZ        | 0555496        | 7 10600157       | 11517              |  |
| CENOBIO              | FLORES          | 0555497        | 6 04601235       | 16584              |  |
| LEYDY                | ABREGO          | 0555504        | 6 05302170       | 26788              |  |

#### Descripción:

Reporte generado para enlistar los cheques emitidos sin ubicación.

#### Funcionalidad:

1. Ubicar en el menú principal de Pagos, sub-menú Reporte de cheques no ubicados.

2. Imprimir el listado, presionando el icono parte superior de la pantalla.

# de impresión que aparece en la

# 16. Reporte Resumen Cheques Acreditados, No Acreditados:

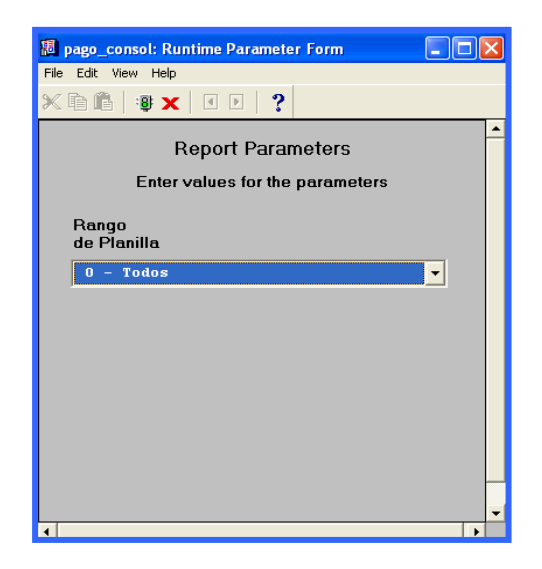

## Descripción:

Reporte generado en el proceso de Pago de Acreditados y no Acreditados.

- 1. Ubicar en el menú principal de Pagos, sub-menú Reporte Resumen de cheques Acreditados y No Acreditados.
- Presionar ENTER o hacer clic al icono trabajo / descripción.

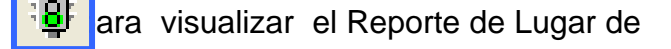

3. Imprimir el reporte, presionando el icono parte superior de la pantalla.

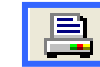

#### de impresión que aparece en la

| pago_consol: Previewe                                                        | 7                                                                                                    |                                                                                |                                   |   |
|------------------------------------------------------------------------------|----------------------------------------------------------------------------------------------------|--------------------------------------------------------------------------------|-----------------------------------|---|
| le View Help                                                                 |                                                                                                    |                                                                                |                                   |   |
| 126 <b>⊠ ×</b> 9                                                             | Regional and the second second | ie: 1 ?                                                                        |                                   |   |
| Pago_consol.rdf                                                              | REPUBL<br>MINISTER:<br>SECCION DE PAGOS AN                                                                                                    | ICA DE PANAMA<br>10 DE EDUCACION<br>DMINISTRATIVOS Y DOCENTE<br>ADMINISTRACIÓN | 1 de 14<br>S 09/04/07<br>12:55 PM |   |
| PLANILLAS                                                                    | DESDE                                                                                                    | HASTA                                                                          | TOTAL                             |   |
| ACREDITADOS                                                                  | 3322737                                                                                                    | 3322976                                                                        | 240                               |   |
| NO ACREDITADOS                                                               | 0453945                                                                                                    | 0454733                                                                        | 789                               |   |
| FIRMA JEFE DE PAGO<br>RECIBI CONFORME LA<br>FIRMA RESPONSABLE<br>ACREDITADOS | CANTIDAD DE                                                                                                    | PAGADOR RESPON<br>CHEQUES COREESP<br>CEDULA<br>NO ACREDITADOS                  | SABELE//                          | - |
| TOTAL DE CHEQUE:<br>+ INCORPORADOS:                                          | 5: 240                                                                                                    | TOTAL DE CHEQUES<br>+ INCORPORADOS:                                            | 789                               |   |
| - RETENIDOS:<br>TOTAL CHEQUES:                                               |                                                                                                    | - RETENIDOS:                                                                   |                                   |   |

17. Lugar de Pago (Lugar trab. / Descripción)

| 🐻 PAG_201: Runtime Parameter Form     |                 |  |  |  |  |  |
|---------------------------------------|-----------------|--|--|--|--|--|
| Eile Edit <u>V</u> iew Help           |                 |  |  |  |  |  |
| × 🖻 🛍   🦉 🗙   🗉 🕨   🤶                 |                 |  |  |  |  |  |
| Parametros del Reporte                | 1               |  |  |  |  |  |
| Listado de Lugar de Pago              |                 |  |  |  |  |  |
| Entre los valores para los parametros |                 |  |  |  |  |  |
| <u></u>                               | $\triangleleft$ |  |  |  |  |  |
|                                       |                 |  |  |  |  |  |
|                                       |                 |  |  |  |  |  |
| Nombre destino                        |                 |  |  |  |  |  |
| Formato destino                       |                 |  |  |  |  |  |
| Ordenamiento 1 - POR LUGAR -          |                 |  |  |  |  |  |
| ,                                     |                 |  |  |  |  |  |
|                                       |                 |  |  |  |  |  |
| <u></u>                               | -               |  |  |  |  |  |
|                                       |                 |  |  |  |  |  |
|                                       | _               |  |  |  |  |  |
| •                                     |                 |  |  |  |  |  |

## **Descripción:**

Pantalla que se utiliza para ejecutar el reporte de Lugar de pago / descripción.

#### Funcionalidad:

- 1. Ubicar en el menú principal Pagos, sub-menú Lugar de Pago (Lugar trab. / Descripción).
- 2. Colocar Nombre destino, Formato destino y Ordenamiento según Lugar /descripción.

:**8**F

 Presionar ENTER o hacer clic al icono trabajo / descripción.

4. Imprimir el reporte, presionando el icono superior de la pantalla.

impresión que aparece en la parte

ara visualizar el Reporte de Lugar de

| 题 PAG_201: Previewer                      |                                                                   |                                    | - 7 🛛    |
|-------------------------------------------|-------------------------------------------------------------------|------------------------------------|----------|
| <u>Eile View H</u> elp                    |                                                                   |                                    |          |
| <u>₽</u> 2 <mark>5 <b>0</b>× 99 00</mark> | ▶ ▶ Page: 1 ?                                                     |                                    |          |
| PAG_201                                   | REPÚBLICA DE PANAMÁ<br>MINISTERIO DE EDUCACIÓN<br>LUGARES DE PAGO | 1 de 281<br>11/12/2007<br>10:51 AM | <b>_</b> |
| Lug Trab                                  | Descripcion                                                       |                                    |          |
|                                           |                                                                   |                                    |          |
| 00000003                                  | VENTANILLA #1.                                                    |                                    |          |
| 10006001                                  | RODOLFO CHIARI (SBLAS)                                            |                                    |          |
| 10006002                                  | JARDIN DE LA INF.SASARDI MULATUP                                  |                                    |          |
| 10006003                                  | J.INF.PTO OBALDIA,PTO.OBALDIA                                     |                                    |          |
| 10006004                                  | J.INF.AILIGANDI,IGUANAISY                                         |                                    |          |
| 10006005                                  | J.INF.AILINGANDI,FELIX OLLER                                      |                                    |          |
| 10006006                                  | J.INF.NARGANA,OLONIBIGINYA                                        |                                    |          |
| 10006007                                  | J.INF.NARGANA IGUANDINGIPE                                        |                                    |          |
| 10006008                                  | J.INF.NARGANA TICANTIKI                                           |                                    |          |
| 10006009                                  | J.INF.ESC.USTUPU S-BLAS                                           |                                    |          |
| 10006010                                  | J.I.SIMRAL COLMAN-S.BLAS                                          |                                    |          |
| 10006011                                  | J.I.TUBUALA S.BLAS                                                |                                    |          |
| 10006012                                  | J.I.SAN IGNACIO DE TUPILE S.BLAS                                  |                                    |          |
| 10006013                                  | J.I. MULATUPO SAN BLAS                                            |                                    |          |
| 10006014                                  | J.I. SAHILA IGUADINGIPE                                           |                                    |          |
| 10101008                                  | J.I. MILLA 01 B.T.B.T.                                            |                                    |          |
| 10102001                                  | J.INF.VALLER RISCO                                                |                                    |          |
| 10102002                                  | J.INF.FINCA 32                                                    |                                    |          |
| 10102003                                  | J.INF.MESA LA                                                     |                                    |          |
| 10102004                                  | J.INF.FINCA 41                                                    |                                    |          |
| I                                         |                                                                   |                                    |          |

# 18. Generar Paga a Jubilados:

| 🕺 Carga de datos | ; a Oracle                                                            |                                                           |
|------------------|-----------------------------------------------------------------------|-----------------------------------------------------------|
| MEDUCA           | MINISTERIO DE EDU                                                     | ICACION                                                   |
| DESARROLLO       | Carga de Datos Ju                                                     | bilados 13-04-2007                                        |
|                  | Año<br>1.Seleccione Tipo de Planilla<br>2.Seleccione el mes           | 2007<br>JUBILADOS                                         |
|                  | 3.Seleccione la quincena                                              | <ul> <li>1era. Quincena</li> <li>2da. Quincena</li> </ul> |
| Ĩ                | 4.Indique la Fecha de Pago<br>dd-mm-aaaa<br>5.Seleccione el archivo 💆 | 12-04-2007                                                |
|                  | 6.Inicie la carga 🕖                                                   | 7. Consolidar                                             |
| CAR-06-10        |                                                                       | Cargar_Pagos                                              |

## Descripción:

Esta pantalla es utilizada para generar el pago de la planilla quincenal.

- 1. Ubicar en el menú principal Pagos, sub-menú Generar Pagos.
- 2. Ingresar el año por la cual se generará la planilla de pago.
- 3. Seleccionar el Tipo de Planilla ubicando el cursor en la celda derecha.
- 4. Seleccionar el Mes ubicando el cursor en la celda derecha.
- 5. Seleccionar la quincena posicionándose con el cursor a la derecha.
- Digitar la fecha de pago de la planilla de esta forma: ejemplo 12042007 y presionar ENTER; el sistema lo desplegará así: ejemplo 12-04-2007.
- 7. Presionar el icono v ubicar archivo en el disco C:Pagos\carga\Educacj.txt
- 8. Presionar el icono <sup>6.Inicie la carga</sup> para iniciar la carga de los **acreditados y no acreditados** e inmediatamente aparecerá en el lado derecho de la pantalla el total de los acreditados.

9. Presionar el icono consolidar

8. Act. Mp

1

10. Presionar el icono

para actualizar el archivo de **MPagos**.

para totalizar los valores.

7. Consolidat B

| 📕 PAGA    | DORJUB2:               | Previewer         |                                                              |                          |         |          |                         | - 7 🛛 |
|-----------|------------------------|-------------------|--------------------------------------------------------------|--------------------------|---------|----------|-------------------------|-------|
| File View | / Help                 |                   |                                                              |                          |         |          |                         |       |
| 르 문, 🎙    | 🔁 🛛 🗖 🗙                | . 🔎 🔍 🛛 🗉         | ▶ ▶   Page: 1 ?                                              |                          |         |          |                         |       |
|           | Fech: 13/<br>Hora: 02: | 04/2007<br>50 PM  | REPUBLICA DE PAI<br>MINISTERIO DE EDUC<br>LISTADO DE PAGO JU | NAMA<br>CION<br>IBILADOS |         |          | 1 de 200<br>PAGADORJUB2 |       |
| 1         | IERA. QUIN             | I. DE ENERO DE 20 | 07                                                           |                          |         |          |                         |       |
| JUBILA    | DOS 999 VI             | ENT #3.           | 0000001                                                      |                          |         |          |                         |       |
| Pla       | an. Empl.              | Cedula            | Nombre                                                       | Che SS.                  | Cheque  | S Neto   | Firma                   |       |
| 999       | 03156                  | 8 00908482        | CRESCENCIA BAYARD DE                                         |                          | 0528798 | 88.21    |                         |       |
| 999       | 03159                  | 8 01100157        | JULIETA DE CAICEDO                                           |                          | 0528799 | 194.10   |                         |       |
| 999       | 03162                  | 7 00100434        | CRISTOBALINA BENALCAZAR                                      |                          | 0528800 | 93.25    |                         |       |
| 999       | 03163                  | 8 21800603        | SILVIA G DE CULBRETH                                         |                          | 0528801 | 137.54   |                         |       |
| 999       | 03166                  | 8AV06600971       | ENCARNACION DEL ROSARIO                                      |                          | 0528802 | 136.54   |                         |       |
| 999       | 03167                  | 7 02300940        | JOSEFA M DE DIAZ                                             |                          | 0528803 | 135.21   |                         |       |
| 999       | 03169                  | 8 00201839        | JUANA M DE ESPINOSA                                          |                          | 0528804 | 139.87   |                         |       |
| 999       | 03175                  | 5AV11500377       | FELICIA T DE HINESTROZA                                      |                          | 0528806 | 132.88   |                         |       |
| 999       | 03177                  | 2AV02100575       | ROSINA F DE LEVY                                             |                          | 0528807 | 135.21 _ |                         |       |
| 999       | 03181                  | 4 01800215        | DELIA E MUÑOZ                                                |                          | 0528808 | 119.76   |                         |       |
| 999       | 03184                  | 8 01600508        | EVARISTA DE RAMIREZ                                          |                          | 0528810 | 139.87   |                         |       |
| 999       | 03185                  | 8 00605634        | ADILIA C DE RAMIREZ                                          |                          | 0528811 | 162.63   |                         |       |
| 999       | 03191                  | 8 00605486        | GUILLERMINA TEJEIRA                                          |                          | 0528814 | 133.29   |                         |       |
| 4         |                        |                   |                                                              |                          |         |          |                         |       |

# 19. Generar Histórico Jubilado:

| Carga de datos a | Oracle<br>MINISTERIO DE EDUCA<br>Carga de Datos Jubila                                                                                                    | LCION<br>udos 11-12-2007                                                                                                    |
|------------------|----------------------------------------------------------------------------------------------------|----------------------------------------------------------------------------------------------------|
|                  | Año en curso<br>1.Seleccione Tipo de Planilla<br>2.Seleccione el mes<br>3.Seleccione la quincena<br>4.Indique la Fecha de Pago<br>dd-mm-aaaa<br>5.Seleccione el archivo | <ul> <li>2007</li> <li>JUBILADOS ▼</li> <li>DICIEMBRE ▼</li> <li>1era. Quincena</li> <li>2da. Quincena</li> <li>96-12-2007</li> </ul> |
| CAR-06-10        | 6. Inicis la carga                                                                                                    | 7. Act. Histórico                                                                                                    |

## Descripción:

Esta pantalla es utilizada para generar el pago de jubilados que se hayan quedado por fuera y que por alguna razón no se generó en la carga de planilla quincenal.

- 1. Ubicar en el menú principal Pagos, sub-menú Generar Histórico Jubilados.
- 2. Ingresar el año por la cual se generará la planilla de pago.
- 3. Seleccionar el **Tipo de Planilla** ubicando el cursor en la celda derecha.
- 4. Seleccionar el **Mes** ubicando el cursor en la celda derecha.
- 5. Seleccionar la **quincena** posicionándose con el cursor a la derecha, si es 1ra. o 2da.quincena.
- Digitar la fecha de pago de la planilla de esta forma: ejemplo 12122007 y presionar ENTER; el sistema lo desplegará así: ejemplo 12-12-2007.
- 7. Presionar el icono 2 y ubicar archivo en el **disco C:Pagos\carga\Educacj.txt**

8. Presionar el icono acreditados.

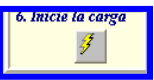

para iniciar la carga de los acreditados y no

- 9. Actualiza el histórico de jubilados
- 20. Reporte de Pago de Jubilados:

| 📕 PAGADORJUB2: Rur                          | ntime Parameter Form        | × |
|---------------------------------------------|-----------------------------|---|
| <u>F</u> ile <u>E</u> dit ⊻iew <u>H</u> elp |                             |   |
| X 🖻 🛍   🕸 🗙                                 | A D                         |   |
| Minist                                      | terio de Educación          | 1 |
| Reporte de                                  | Pago según Lugar de trabajo |   |
| Coloque los                                 | Valores Correspondientes    |   |
| Año:                                        | 2007                        |   |
| Mes:                                        | DICIEMBRE _                 |   |
| Quincena:                                   | 1ERA. QUIN.                 |   |
| Pagador:                                    | * 🗸                         |   |
|                                             |                             |   |
|                                             |                             | - |
| •                                           | <b>•</b>                    |   |

7. Act. Histórico

1

#### Descripción:

Pantalla que se utiliza para ejecutar el reporte de pagos de los jubilados.

- 1. Ubicar en el menú principal Pagos, sub-menú Reporte de Pagos de Jubilados.
- 2. Colocar el Año, Mes, Quincena y Pagador.
- 3. Presionar ENTER o hacer clic al icono Para visualizar el Reporte de Lugar de trabajo / descripción.
- 4. Imprimir el reporte, presionando el icono el informa de impresión que aparece en la parte superior de la pantalla.

| 🔠 PAGAD           | ORJUB2: I               | Previewer        |                                                                 |                         |         |        |                         | _ @ 🛛 |
|-------------------|-------------------------|------------------|-----------------------------------------------------------------|-------------------------|---------|--------|-------------------------|-------|
| <u>File V</u> iew | <u>H</u> elp            |                  |                                                                 |                         |         |        |                         |       |
| 프 프, 집            | }   🖻 🗙                 | 🗩 🔍 🛛 🖉 🕨        | 🕨 Page: 1 💡                                                     |                         |         |        |                         |       |
|                   | Fech: 11/<br>Hora: 11:4 | 2/2007<br>19 AM  | REPUBLICA DE PAN/<br>MINISTERIO DE EDUCA<br>LISTADO DE PAGO JUE | AMA<br>ACION<br>BILADOS |         |        | 1 de 195<br>PAGADORJUB2 |       |
| 16                | ERA. QUIN               | DE ENERO DE 2007 |                                                                 |                         |         |        |                         |       |
| JUBILAD           | OS 999 VE               | NT #3.           | 00000001                                                        |                         |         |        |                         |       |
| Pla               | n. Empl.                | Cedula           | Nombre                                                          | Che SS.                 | Cheque  | S Neto | Firma                   |       |
| 999               | 03159                   | 8 01100157       | JULIETA DE CAICEDO                                              |                         | 1633025 | 199.66 |                         |       |
| 999               | 03162                   | 7 00100434       | CRISTOBALINA BENALCAZAR                                         |                         | 1633026 | 93.00  |                         |       |
| 999               | 03163                   | 8 21800603       | SILVIA G DE CULBRETH                                            |                         | 1633027 | 137.50 |                         |       |
| 999               | 03168                   | 8AV06600971      | ENCARNACION DEL ROSARIO                                         |                         | 1633028 | 137.50 |                         |       |
| 999               | 03167                   | 7 02300940       | JOSEFA M DE DIAZ                                                |                         | 1633029 | 135.00 |                         |       |
| 999               | 03169                   | 8 00201839       | JUANA M DE ESPINOSA                                             |                         | 1633030 | 139.00 |                         |       |
| 999               | 03175                   | 5AV11500377      | FELICIA T DE HINESTROZA                                         |                         | 1633032 | 132.50 |                         |       |
| 999               | 03185                   | 8 00605634       | ADILIA C DE RAMIREZ                                             |                         | 1633034 | 163.48 |                         |       |
| 999               | 03191                   | 8 00605486       | GUILLERMINA TEJEIRA                                             |                         | 1633037 | 137.50 |                         |       |
| 999               | 03195                   | 8 09600493       | DORA R DE VASQUEZ                                               |                         | 1633038 | 188.50 |                         |       |
| 999               | 03198                   | 2 00403875       | BELEN O ARROCHA A                                               |                         | 1633039 | 138.51 |                         |       |
| 999               | 03199                   | 8 01009640       | RITA DE WITTGREN                                                |                         | 1633041 | 210.70 |                         |       |
| 999               | 03205                   | 3 00403557       | OLGA B DE YING                                                  |                         | 1633042 | 191.00 |                         | -     |
| 4                 |                         |                  |                                                                 |                         |         |        |                         | Þ     |

# 21. Reporte de Cheques No Ubicados Jubilados:

|                        | 19/191          |                |                  |                    |   |
|------------------------|-----------------|----------------|------------------|--------------------|---|
| <u>File View H</u> elp |                 |                |                  |                    |   |
| 826 <b>6</b> ×         | 🗩 🔍   e e 🕨   P | age: 1 ?       |                  |                    |   |
|                        |                 | REPUBLICA DE 1 | PANAMA           |                    |   |
|                        |                 | MINISTERIO DE  | EDUCACION        | 11-DEC-07 02:31 PM |   |
|                        | LISTADO DE      | CHEQUES EMITID | OS SIN UBICACION |                    |   |
| Nombre                 | Apellido        | N Cheque       | Cedula           | Num Empleado       |   |
| KATHIA                 | RAMOS           | 1498514        | 8 43300756       | 61352              |   |
| LEXIA                  | VALDES          | 1498520        | 8 71102222       | 62358              |   |
| YAMILETH               | BRAVO           | 1498533        | 8 40700692       | 62691              |   |
| FRANCISCO              | ESTRADA         | 1498536        | 8 79501397       | 65987              |   |
| MAGALIS                | BRAVO           | 1498540        | 6 70100700       | 65990              |   |
| YADIRA                 | DE GONZALEZ     | 1498541        | 7 10800103       | 66006              |   |
| HILDA                  | LINO            | 1498543        | 8 75202331       | 66009              |   |
| ANTONINA               | OMI             | 1498544        | 5 70500881       | 66011              |   |
| ARMANDO                | CORDOBA         | 1498546        | 8 70201121       | 66013              |   |
| NELIS                  | DE SAMANIEGO    | 1498547        | 8 31400289       | 66018              |   |
| DOMITILA               | CERRUD          | 1498554        | 9 21900448       | 66034              |   |
| DOMITILA               | CERRUD          | 1498555        | 9 21900448       | 66034              |   |
| ALONSO                 | ARROYO          | 1498558        | 8 73001838       | 66093              |   |
| RONALDO                | NIMBLEY         | 1498560        | 8 71400663       | 66176              |   |
| IRIS                   | DE TREJOS       | 1498562        | 8 77102067       | 66260              |   |
| ENILSA                 | SANCHEZ         | 1498564        | 8 70701251       | 66269              |   |
| MARIA                  | AVILES          | 1498568        | 9 18900015       | 66512              | - |
| DANNA                  | TODD            | 1498571        | 8 44300404       | 67275              |   |
| CARMEN                 | HACKETT         | 1498573        | 8 20302496       | 67317              |   |
| ALMA                   | DE RAMOS        | 1498576        | 8 28100337       | 67318              |   |
| AIDA                   | MURGAS          | 1498577        | 4 70501877       | 67489              |   |
| JACKELINE              | PINEDA          | 1498579        | 8 33100952       | 67505              |   |
| MARTA O                | MELGAR          | 1498581        | 7 08500933       | 70040              |   |
| DEYANIRA               | ALVARADO        | 1498584        | 9 70700971       | 76424              |   |
| MILEIKA                | POLO            | 1498585        | 9 72101264       | 76439              |   |
| VERONICA               | COLTERYAHN      | 1498588        | 9 10001756       | 76809              |   |
| GLADYS M.              | VELLIS          | 1498593        | 8 15701447       | 80506              |   |
| DARMA                  | RAYMORE         | 1498598        | 4 04400235       | 86395              |   |
| OSMEIDA                | AGUILAR         | 1498600        | 8 29500615       | 86983              |   |
| GENERINO               | BARRIOS         | 1498607        | 8 71401241       | 96693              |   |

Ministerio de Educación / Dirección Nacional de Informática FUNCIONAMIENTO DEL MÓDULO PARA LA ADMINISTRACIÓN Y CONTROL DE LOS CENTROS DE PAGOS (OPERACIONES)

#### **Descripción:**

Reporte generado del proceso de pagos de jubilados que no tiene ubicación.

#### Funcionalidad:

- 1. Ubicar en el menú principal Pagos, sub-menú Reporte Cheques No Ubicados Jubilados.
- 2. Imprimir el listado, presionando el icono 📑 de impresión que aparece en la parte superior de la pantalla.

# 22. Jubilados con Lugar de Pagos (Fé de Vida)

| 📕 PAG_200: Runtime                          | Parameter Form                        | × |
|---------------------------------------------|---------------------------------------|---|
| <u>File E</u> dit <u>V</u> iew <u>H</u> elp |                                       |   |
| × 🖻 🖺   🦉 🗙                                 | • • ?                                 |   |
| Parámo                                      | etros del Reporte                     | - |
| Listado                                     | de Pago Jubilados                     |   |
| Entro los vels                              |                                       |   |
|                                             | mes hara ios haramerios               |   |
| ſ                                           | · · · · · · · · · · · · · · · · · · · |   |
|                                             |                                       |   |
| Tipo Destino                                | Screen 🔻                              |   |
| Nombre Destino                              |                                       |   |
| Max                                         | 10 Disiombro                          |   |
| Mes                                         |                                       |   |
| Año                                         | 2007 💌                                |   |
| Quincena                                    | 1 - PRIMERA QNA                       |   |
|                                             | ,                                     |   |
|                                             |                                       |   |
|                                             |                                       |   |
| •                                           | <b>_</b>                              |   |

#### Descripción:

Este reporte se ejecuta cuando se genera el proceso de pago a jubilados.

- 1. Ubicar en el menú principal Pagos, sub-menú Reporte Cheques No Ubicados Jubilados.
- 2. Imprimir el listado, presionando el icono 📑 de impresión que aparece en la parte superior de la pantalla.

| 📕 PAG_200: Pre         | viewer               |      |       |                                                               |                           | <b>- - - - -</b>               |
|------------------------|----------------------|------|-------|---------------------------------------------------------------|---------------------------|--------------------------------|
| <u>File View H</u> elp |                      |      |       |                                                               |                           |                                |
|                        | <mark>x</mark> 😥 🍳 🛙 |      | Page: | ?                                                             |                           |                                |
|                        | PAG_200              |      |       | REPUBLICA DE PA<br>MINISTERIO DE EDUC<br>LISTADO DE PAGO - JU | ANAMA<br>ACION<br>BILADOS | -                              |
| 2DA QNA DE             | E Noviembre DE :     | 2007 |       |                                                               |                           |                                |
| Seg.social             | Cedula               | Plan | Emple | Nombre                                                        | Sueldo Neto               | Pagador                        |
| 222839                 | 1-1-193              | 999  | 2937  | HAZEL FERMINA BROWN SURGEON                                   | 195.00                    | BANCO NACIONAL SUC EL DORADO   |
| 36874                  | 1-1-686              | 999  | 2216  | JOSEFA MARIA DA COSTA GOMEZ PEREIRA                           | 224.60                    | JUBILADOS 999 VENT #1.         |
| 220530                 | 1-1-923              | 999  | 2269  | HELENA WILLIAMS SURGEON                                       | 261.00                    | H. S. B. C. BETHANIA           |
| 914807                 | 1-12-178             | 968  | 21773 | MARIA ANA JARAMILLO ANDERSON                                  | 183.80                    | JUBILADOS PANAMA OESTE         |
| 917724                 | 1-12-337             | 968  | 21920 | ROLANDO PATIÑO AGNEW                                          | 200.10                    | JUBILADOS PANAMA OESTE         |
| 264973                 | 1-12-348             | 968  | 21723 | MARIA DEL CARMEN QUIROZ WALKER                                | 117.30                    | JUBILADOS ISLA COLON B. TORO.  |
| 375446                 | 1-12-709             | 968  | 21496 | LUIS IVAN NAVARRO FITZGERALD                                  | 196.30                    | BANCO GENERAL SUC. VILLA LUCRE |
| 1094838                | 1-13-254             | 968  | 20915 | EUFEMIO PEÑA                                                  | 84.00                     | JUBILADOS CHANGUINOLA B. TORO  |
| 988108                 | 1-13-861             | 968  | 21867 | AIDA MARIA QUINTERO GOMEZ                                     | 81.30                     | JUBILADOS CHANGUINOLA B. TORO  |
| 730372                 | 1-14-293             | 968  | 21825 | PORFIRIO GEORGET LEWIS                                        | 82.00                     | JUBILADOS ISLA COLON B. TORO.  |
| 1238777                | 1-14-632             | 968  | 21916 | FLORENCIO FORBES CASTILLO                                     | 81.00                     | JUBILADOS CHANGUINOLA B. TORO  |
| 1418245                | 1-14-652             | 968  | 21939 | RAFAEL ANGEL ROMERO                                           | 104.90                    | JUBILADOS COLON                |
| 481952                 | 1-14-685             | 968  | 20398 | ZORAIDA MACHADO OCAMPO                                        | 131.20                    | JUBILADOS SAN MIGUELITO        |
| 1238806                | 1-14-810             | 968  | 21596 | ELISENIA MARITZA SEPULVEDA CAMPOS                             | 82.20                     | JUBILADOS PANAMA CENTRO #2     |
| 1418257                | 1-14-963             | 968  | 20062 | ANGELINA ISABEL CASTELLON RODRIGUEZ                           | 233.90                    | JUBILADOS PANAMA CENTRO #1     |
| 1584447                | 1-15-155             | 968  | 20515 | FLORENCIA MAY KELLY GIBSON                                    | 139.90                    | JUBILADOS COLON                |

# 23. Reporte de Seguros:

| 📕 plan_seguro: Runtin | ne Parameter Form         | × |  |  |  |  |  |
|-----------------------|---------------------------|---|--|--|--|--|--|
| File Edit View Help   |                           |   |  |  |  |  |  |
| X 🖻 🖺   🦉 🗙           | • Þ <b>?</b>              |   |  |  |  |  |  |
| Rej                   | port Parameters           | - |  |  |  |  |  |
| Enter va              | lues for the parameters   |   |  |  |  |  |  |
| Destination Type      | Screen                    |   |  |  |  |  |  |
| Destination Name      | c:\pagos\carga\seguro.txt |   |  |  |  |  |  |
| Destination Format    | ante                      |   |  |  |  |  |  |
| Orientation           | Default 🔽                 |   |  |  |  |  |  |
| Output Mode           | Character 🗸               |   |  |  |  |  |  |
|                       |                           |   |  |  |  |  |  |
|                       |                           |   |  |  |  |  |  |
|                       |                           |   |  |  |  |  |  |
|                       |                           | - |  |  |  |  |  |
| 4                     | <b>▶</b>                  |   |  |  |  |  |  |

# Descripción:

Esta pantalla se utiliza para cargar el pago de seguro.

#### Funcionalidad:

- 1. Ubicar en el menú principal Pagos, sub-menú Reporte de Seguros.
- 2. Presionar ENTER o hacer clic en el semáforo de los asegurados.

| 🐻 plan_seg  | uro: Previewer |       |                                                                                                    | × |
|-------------|----------------|-------|----------------------------------------------------------------------------------------------------|---|
| File View H | elp            |       |                                                                                                    |   |
| 226         | 🖻 🗙 😥 🤍 🔛      | 14 4  | Page Page ?                                                                                                    |   |
| ARAUZ       | ,GLORIA DE     | , 64  | 11601708,0916410,16241,0022500,06,06,SECRETARIO(A) II ,                                                                                                    |   |
| DOMINGUEZ   | ,MARITZA DE    | , 08  | 38100378,3152985,33376,0020000,06,10,TRABAJADOR MANUAL I ,VICTORIA D'SPINAY                                                                                                    | - |
| SALDA/A     | ,IRMA D        | , 64  | 27800347,9999999,35350,0072462,12,10,EDUCADOR M-1 -PROFESOR EDUC.SE,SECUNDARIA DE LAS LAJAS                                                                                                    |   |
| GAMARRA     | ,DESSIRE       | , 01  | 03900774,9999999,01491,0058350,12,10,EDUCADOR B-1 -MAESTRO CON TIT.,LOMA AZUL                                                                                                    |   |
| SINGH       | ,SHANTAL       | , 08  | 32500561,2327347,26176,0062824,12,10,EDUCADOR F-1 -MAESTRO ESC.PRIM,KATIUSKA                                                                                                    |   |
| A.          | ,NIDIA         | , 89  | 09500319,1511313,07327,0082108,12,10,EDUCADUR B-1 -MAESIRU CUN III.,SAN MARIIN DE PURRES                                                                                                    |   |
| A/1N0       | ,CATALINA DE   | E, 02 | 06500779,2025549,15080,00200000,06,10,TRABAJADOR MANUAL II ,ROBERTO FCO.CHIARI                                                                                                    |   |
| H/TNU       | ,CECILIA U DE  | E, 02 | 08902768,0489814,17262,0022500,06,06,1RABAJADUR MANUAL 11                                                                                                    |   |
| A/TNU       | ,MAIILDE DE    | , 00  | 04700505,0374632,32051,0040300,12,10,SECRETARIA EJECUTIVA II ,REGIUNAL DE PANAMA CENTRU                                                                                                    |   |
| H/INU       | , ULIVER       | , 02  | 15788418,9999999,14656,8861534,12,18,EDUCHDUR J-1 - MESIRU ESC.PRIM,RUBEN DHRIU CHRLES U.                                                                                                    |   |
| HITNU       | , UKLHNDU      | , 08  | 23100639,1518899,38007,0078218,12,10,EDUCHDUR M-1 -PROFESUR EDUC.SE,SHN MIGUEL HRCHNGEL                                                                                                    |   |
| H/INU H     | ,HLBERTU       | , 68  | 45780843,2714702,08075,8009004,12,10,EDUCHDUR J-1 - HHESIKU ESC.PRIM,ESPHNH                                                                                                    |   |
| H/INU B     | JELUA DE       | , 02  | 12500133,2/19/51,22048,000/490,12,10,EDUCHDUR J-1 -MHESIRU ESC.PRIM,CUCUBU<br>F2000445 002045 00004 00 40 40 FDUCADDE 54 MACETED FCC DEMA DED ODIENTAL DEL UDUCUAL                                                                                                    |   |
| ADADIA      | FELCH DE       | ,00   | 32000415,0835947,08904,0002999,12,10,EDUCHDUR F-1 - THESIRU ESC.FRIM,REF. URIENIHE DEL URUGUHT                                                                                                    |   |
| OPODIO      | ,ESILDH        | , 08  | 29200743,2410973,86086,0030000,12,10,HSISIENIE DE GUNIHBILIDHD ,<br>3810806 2040646 e1784 002500 02 40 ocente de scubidod I                                                                                                    |   |
| OPODIO      | VORENE         | ,00   | 20100075,2410510,51700,0002500,00,10,10,000110 $\mu$ 350001000 1 , , , , , , , , , , , , , , ,                                                                                                    |   |
| OPODIO      | MORCEL IS DE   | , 03  | 9991338,3991338,39221,9899888,82,18,2004000 11-1 -FRUFESUN EDUC.SE,DE CULUN<br>84184952 9426794 40987 8894024 19 48 Enilondo 1.4 -Maeston eso dein dedúdi tra de la tinta                                                                                                    |   |
| OPODIO      | HANGELIS DE    | , 05  | 01401235,5150730,10207,0001750,12,10,2000000 5-1 - MESTRO ESC.TRIM,REPOBLICH DE EN INDIN                                                                                                    |   |
| OPPOUOMS    | SELINE DE      | , 05  | 01001027,2110170,51270,0053000,03,10,8313. ADMINISTRATION 1, , , , , , , , , , , , , , , , , , ,                                                                                                     |   |
| ODDE        | EL LZOPETH     | , 60  | 30042205,257405,259405,000000 (high Refer to a constraint of the second state of the second state of th |   |
| OBRE        | CLODIXO        | , 03  | 78168700 000000 97154 6800004 12 16 EDUCADOR 6 1 - MAESING CON TIL, NOID R. GANAL                                                                                                    |   |
| OPPECO      | OROD           | . 00  | 29608351 2515000 10108 8875718 12 18 EDUCADOR $\tilde{N}_{-2}$ -PROFESOR EDUC SE FERMINO DE LESSERS                                                                                                    |   |
| ABBECO      | ADBIEL         | . 89  | $14000360$ 2114840 17167 007262 12 10 FDUCADOR $\tilde{N}$ -2 -PROFESOR FDUC SE RELISORIO ULLAR                                                                                                    |   |
| OBRECO      | ODELO          | 89    | 08102581 1214715 18872 0021400 06 10 SECRETORIO(A) II                                                                                                    |   |
| ABREGO      | AGUSTINA DE    | . 68  | 29380129 9999999 15871 8677956 12 18 FDUCADOR D-2 -PROFFSOR DF FDUC AGUAS CLARAS Nº 2                                                                                                    |   |
| ABBEGO      | ATDA           | 89    | 70000209 9999999 04764 0064644 12 10 FDUCADOR B-1 -MAESTRO CON TIT TOMÁS HERRERA                                                                                                    |   |
| ABBEGO      | ALBA           | .82   | 88682499-1818377-97387-8651288-82-18-EDUCADOR D-2 -PROFESOR DE EDUC.DE AGUADUI CE EXT.                                                                                                    |   |
| ABREGO      | ALBERTO        | . 68  | 16881784-1218388-51841-8885888-12-18-ADMINISTRADOR II                                                                                                    |   |
| ABREGO      | ALEJANDRO      | . 89  | 14600886.1814738.31416.0064488.12.10.EDUCADOR F-1 -MAESTRO ESC.PRIM.24 DE DICIEMBRE                                                                                                    |   |
| ABREGO      | ALEXIS         | . 89  | 20400668.2713320.16490.0071158.12.06.EDUCADOR D-2 -PROFESOR DE EDUC.ZAPOTILLO                                                                                                    |   |
| ABREGO      | ALICIA         | . 89  | 15800341.1812189.03277.0068854.12.10.EDUCADOR B-1 -MAESTRO CON TITMARTÍN GRANDE                                                                                                    |   |
| ABREGO      | ALVARO         | , 89  | 14800478,2711796,24114,0058716,12,10,EDUCADOR B-1 -MAESTRO CON TIT.,MANUEL S VÁSQUEZ                                                                                                    |   |
| ABREGO      | AMALIA         | . 04  | 24500368,2718634,80363,0020000,06,10,SECRETARIO(A) II ,REGIONAL DE PANAMÁ CENTRO                                                                                                    |   |
| ABREGO      | AMELIA         | , 64  | 26100711,2415298,12480,0057554,12,10,EDUCADOR B-1 -MAESTRO CON TIT.,TOMÁS ARMUELLES                                                                                                    |   |
| ABREGO      | ANAIS          | . 88  | 40200800,2111894,36781,0068084,12,10,EDUCADOR B-1 -MAESTRO CON TIT.,RÓMULO ARROCHA A                                                                                                    |   |
| ABREGO      | ,ANGELA DE     | , 89  | 09400981,1726866,23998,0085272,12,10,EDUCADOR B-1 -MAESTRO CON TIT.,RUBÉN DARÍO                                                                                                    |   |
| ABREGO      | ,ANTONIO       | , 02  | 70000554,9999999,21970,0066970,12,10,EDUCADOR Ñ-2 -PROFESOR EDUC.SE,PUERTO ARMUELLES                                                                                                    |   |
| ABREGO      | ,ARACELYS      | , 89  | 12300289,1812170,24176,0076696,12,10,EDUCADOR B-1 -MAESTRO CON TIT.,BORÓ                                                                                                    |   |
| ABREGO      | , ARANDA       | , 89  | 18800059,1812214,84528,0033000,12,10,ASISTENTE DE BIBLIOTECA ,                                                                                                    |   |
| ABREGO      | , ARCADIO      | , 01  | 74001501,9999999,33453,0051650,12,10,EDUCADOR B-1 -MAESTRO CON TIT.,SANTA CATALINA                                                                                                    |   |
| ABREGO      | ,ARELYS        | , 04  | 73102328,9999999,05551,0058982,12,10,EDUCADOR B-1 -MAESTRO CON TIT.,JUNTA MANÍ                                                                                                    |   |
| ABREGO      | .ARISTIDES     | . 89  | 70101496.9999999.25477.0053276.12,10.EDUCADOR B-1 -MAESTRO CON TITMILAGRO SANTA TERESA DE JESI                                                                                                    | - |
|             |                |       | •                                                                                                    |   |

para que se despliegue la lista

24. Reporte de Seguros / Empleados sin Cobrar:

| 📕 plan_seguro_sin_c                         | obrar_estru: Runtime Para 🔳 🗖        |   |
|---------------------------------------------|--------------------------------------|---|
| <u>File E</u> dit <u>V</u> iew <u>H</u> elp |                                      |   |
| × 🖻 🖺   🦉 🗙                                 | I > ?                                |   |
| Re                                          | port Parameters                      | - |
| Enter va                                    | lues for the parameters              |   |
| Destination Type                            | Screen 🗸                             |   |
| Destination Name                            | c:\pagos\carga\seguro_sin_cobrar.txt |   |
| Destination Format                          | ante                                 |   |
| Orientation                                 | Default 🔹                            |   |
| Output Mode                                 | Character 🔹                          |   |
|                                             |                                      |   |
|                                             |                                      |   |
|                                             |                                      |   |
|                                             |                                      | • |
| 4                                           |                                      | • |

## Descripción:

Esta pantalla demuestra el reporte de seguros de los empleados que no han cobrados el seguro.

## Funcionalidad:

- 1. Ubicar en el menú principal Pagos, sub-menú Reporte de Seguros /Empleados sin Cobrar.
- 2. Presionar ENTER o hacer clic en el semáforo

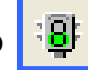

para que se despliegue la lista

de los asegurados.

| 😹 plan_seguro_sin_cobrar_estru: Previewer                                                                                                    | _ 7 | × |
|----------------------------------------------------------------------------------------------------|-----|---|
| Elle View Help                                                                                                    |     |   |
|                                                                                                    |     |   |
|                                                                                                    |     | - |
| 24130,M-19-228,NDH,RUSHEBH DE JESUS TUKU KILU,831202,54130,30000,80,10,10,10,100,000 MMMUH 1<br>64106 M-10-256 ADM BTCABDA ALEANSA PEREZ BANDECHEZ 200-2700 64106 60000 02 16 INSTRUCTOR HACATANAL                                                                                                    |     | - |
| $15765$ , PF-16-1143, DOC, EDUARDO LUIS LAMPHREY, JIMENEZ, 0000000, 15765, 282 08, 82, 16, FDIGADOR $\tilde{N}$ -2 -PROFESOR FDUC, SF                                                                                                    |     |   |
| 28199, PE-11-1271, DOC, AL BA RUTH FIGUEROA POUFDA, 999999, 28199, 55388, 12, 18, FDUEDON, F-2 -MAESTRO FSC, PRIM                                                                                                    |     |   |
| 588.PE-11-829.ADM.KARLA GUADALUPE CERDA DIAZ.3633224.588.30000.06.10.TRABAJADOR MANUAL I                                                                                                    |     |   |
| 68478,PE-15-69,D0C,MANUEL ANTONIO BARROS PHILLIPS,,68478,51200,06,10,EDUCADOR D-2 -PROFESOR DE EDUC                                                                                                    |     |   |
| 96922,PE-2-569,DOC,ROLANDO FÁBREGA ARRUE,,96922,45858,82,18,EDUCADOR A-1 -MAESTRO DE ASIG.                                                                                                    |     |   |
| 23688,PE-7-507,DOC,CECILIA DEL ROSARIO CARPANETTI VERGARA,213-9064,23688,64156,12,06,EDUCADOR F-3 -MAESTRO ESC.PRIM                                                                                                    |     |   |
| 96511,PE-8-679,DOC,IRVING ROBERTO TANG CASTILLO,,96511,28000,02,10,EDUCADOR M-1 -PROFESOR EDUC.SE                                                                                                    |     |   |
| 60147,PE-9-1848,ADM,GISELLA CECILIA GUERE RODRIGUEZ,999-9999,60147,60000,12,06,INSTRUCTOR VOCACIONAL                                                                                                    |     |   |
| 6727,1-14-802,DDC,ADELA MANUELA WATSON THOMS,26-6279,6727,56256,12,06,EDUCADOR F-1 -MAESTRO ESC.PRIM                                                                                                    |     |   |
| 1324,1-15-89,DOC,EUNICE DE MANCILLA ,85-8274,1324,55139,12,06,EDUCADOR B-1 -MAESTRO CON TIT.                                                                                                    |     |   |
| 26342,1-16-507,000,201LA ADASSA WHITE WILLIAMS,266-6176,26342,66872,12,06,EDUCADUR F-1 -MAESTRU ESC.PRIM                                                                                                    |     |   |
| 9551,1-18-327,DUC,RUSHURH HNGULU CHHNG,121-7378,9551,74330,12,00,EUULHUR J-1 -MHESIRU ESC,FRIM                                                                                                    |     |   |
| 14/00,1-19-9/4,000,ELIDH UHLENIINH GUILEKKEZ PEILEKSUN,128-9001,14/00,00882,12,00,EDUGHUUK J-1 -MHESIKU ESG.PKIM<br>20163 4.22-4E66 ADM 105E ACHOIDA ME INTUGE ME INTUGE 292-20166 20169,0063 AGA ACA CIADAD                                                                                                    |     |   |
| 38403,1-22-1244,807,303E 0398E00 % INITE % INITE % INITE,222-8444,38403,88088,80,80,60,60,60E000<br>16978 1-246,84 NRP BI TNIS «ŚNRUEZ MANTRUG 262,6200 16978 08668 19 86 ENIFONDO A.» "DDAEFSAD ENIF SE                                                                                                    |     |   |
| 3673, $1-27-2768$ nor FIFNTO – SHROLZ HOHTOTH, $202-303$ , $13673$ , $6930$ , $12$ , $10$ , $200$ , $100$ , $10$ |     |   |
| 2558 1-28-448 DOC XIDWARA UIRCINIA RODDIF UERNON 2558 FDUCADOR M-1 -PROFESOR FDUC SF                                                                                                    |     |   |
| 2260.1-31-654.DDC.WALTER ARCADID DUGUELL TROTIMAN.95-8603.2260.60874.12.06.EDUCADDR F-1 -MAESTRO ESC.PRIM                                                                                                    |     |   |
| 20888,1-36-657,D0C,HERMINIO ELICIO ARCHIBOLD HOOKER,241-8226,20888,54950,12,06,EDUCADOR B-1 -MAESTRO CON TIT.                                                                                                    |     |   |
| 40755,1-38-351,DOC,JACKELINE CONTRERAS BEITIA,303-6383,40755,77190,12,06,EDUCADOR M-1 -PROFESOR EDUC.SE                                                                                                    |     |   |
| 940,1-47-58,DOC,ODALIS OSIRIS ORTIZ PIMENTEL,,940,,,,EDUCADOR F-1 -MAESTRO ESC.PRIM                                                                                                    |     |   |
| 2841,1-702-888,DOC,ELMIRA YOANA CHIU CANTO,1-702-888,2841,49400,12,06,EDUCADOR J-1 -MAESTRO ESC.PRIM                                                                                                    |     |   |
| 3832,1-703-292,DOC,JEYMY LISET NORTHS LESLIE,,3832,,,,EDUCADOR F-1 -MAESTRO ESC.PRIM                                                                                                    |     |   |
| 3482,1-706-2058,DOC,AUSENCIO PALACIO PINEDA,109-1664,3482,71188,12,06,EDUCADOR B-1 -MAESTRO CON TIT.                                                                                                    |     |   |
| 2362,1-718-434,000,EDEN AQUILE DUIBU ROBINSON, 2362,,,,EDUCADUR B-1 -MAESIRU CUN 111.                                                                                                    |     |   |
| 00982,1-8-1004,D0C,FHULINH DEL CHKREN GUREZ QUINTERU,9999999,00982,,,,EDUCHDUK F-1 -ARESIKU ESC.PRIM                                                                                                    |     |   |
| 8005,1-8-1004,000,7H0LINH DEL CHKMEN GUMEZ QUINIEKU,9999999,8005,,,,EDUCHDUK F-1 -MHESIKU ESC.PKIM<br>1064 1.01-6-99 ADM CODING HIDI CUUTIT ACCESSO 464 98080 84 4 TADAD JADA HANNAL II                                                                                                    |     |   |
| 1001,1-71-3-223,1004,500100 1101 500110,1035103,1001,30000,00,10,10000000000                                                                                                    |     |   |
| 38578 $16-16-283$ ADM ARISTIDES ANTONIA AUTIA ARIONA 38478 38080 66 A INSPECTOR DOCENTE                                                                                                    |     |   |
| 12851.18-17-675.4DM.FIIGIO GARDIA I OPEZ-188-3321.12851.38988.86.86.JRABAJADOR MANUAL II                                                                                                    |     |   |
| 86211,10-19-216,ADM,DEOXIMO AUILA ELETA,151-2516,86211,30000,06,06,ALBAÑIL II                                                                                                    |     |   |
| 2442,10-19-529,D0C,ANACLETO MORRIS LUIS,225-5803,2442,46343,12,06,EDUCADOR B-1 -MAESTRO CON TIT.                                                                                                    |     |   |
| 22803,10-2-862,DOC,HORTENCIANO MARTINEZ WILLIAMS,195-2047,22803,69289,12,06,EDUCADOR B-1 -MAESTRO CON TIT.                                                                                                    |     |   |
| 21268,10-26-965,ADM,DIOMEDES GUILLEN MIRO,188-0513,21268,30800,12,06,ASISTENTE AGROPECUARIO II                                                                                                    |     |   |
| 67064,10-27-33,DOC,IBETH ROSA JIMÉNEZ FLORES,,67064,,,,EDUCADOR F-1 -MAESTRO ESC.PRIM                                                                                                    |     |   |
| 8987,10-3-594,DOC,ALEJANDRO HERRERA DIAZ,69-3409,8987,68989,12,06,EDUCADOR B-1 -MAESTRO CON TIT.                                                                                                    |     |   |
| 32686,10-33-282,ADM,CARLOS_ARENILLA BARRIOS,10-33-282,32686,30000,06,06,TRABAJADOR_MANUAL_II                                                                                                    |     |   |
| 16106,10-33-635,DUC,ADALBERTU GUMEZ ZUNIGA,218-1258,16106,72943,12,06,EDUCADOR N-2 -PROFESOR EDUC.SE                                                                                                    |     |   |
| П2Т37,10-4-2000,НОИ,НКВЕLIU UUUUE 6НКСІН,05-8001,12157,30000,06,06,1КАВАЛАВИК МАНИАL I<br>Очнов в в 2 700 рос. Ангії до даши манами сильтем дог. Гор. 34008 г.2400,42 аб. слусарово в 4. могатов сам тіт                                                                                                    |     |   |
|                                                                                                    | •   | 1 |
|                                                                                                    |     | - |

# 25. Reporte de Traslados:

| PAG_0100: Runtim    | e Parameter Form 📃 🗖 🔽  | K_ |
|---------------------|-------------------------|----|
| File Edit View Help |                         |    |
| X 🖻 🔒   🦉 🗙         | I > ?                   |    |
| Parame              | etros del Reporte       | *  |
| Entre los valo      | res para los parametros |    |
| Repo                | orte de Traslados       |    |
| <u> </u>            |                         |    |
| Tipo de Destino     | Screen                  |    |
|                     |                         |    |
| Formato de destino  | drit                    |    |
| Desde el lugar      | SAN MIGUELITO -         |    |
| Para el lugar       | SAN MIGUELITO -         |    |
|                     | _                       |    |
|                     |                         |    |
|                     |                         |    |
|                     | -                       |    |
|                     |                         | -  |
| 4                   |                         |    |

## Descripción:

Esta pantalla se utiliza para generar el reporte de traslado de funcionarios.

## Funcionalidad:

- 1. Ubicar en el menú principal Pagos, sub-menú Reporte de Traslados.
- 2. Presionar **ENTER** o hacer clic en el semáforo de los trasladados según Direcciones Regionales.

| B PAG_0100: Previewer                                                                     |                                                       |                                          |        |
|-------------------------------------------------------------------------------------------|-------------------------------------------------------|------------------------------------------|--------|
| File View Help                                                                            |                                                       |                                          |        |
| 📇 🛃 🏧 🗙 😥 🔍 🛛 🗶 🕨 🖉 Page: 🎵                                                               | 3                                                     |                                          |        |
| MINISTERIO E                                                                              | DE EDUCACIÓN                                          | 24-APR-07 13:47:42                       | -      |
| DIRECCIÓN REGION<br>DE SAN M                                                              | AL DE EDUCACIÓN<br>NIGUELITO                          |                                          |        |
| P/<br>DIRECCIÓN REGI<br>DE SAN N                                                          | ARA<br>DNAL DE EDUCACIÓN<br>NIGUELITO                 |                                          |        |
| Pagador CHORRERA<br><b>Nombre</b><br>MIREYA M SALDA/A<br>JUANELLYS ORTEGA<br>NANCY MOJICA | <b>Planilla</b><br>104<br>125<br>104<br><b>Total:</b> | Posicion<br>10589<br>54714<br>96880<br>3 |        |
| Pagador COCLE<br><b>Nombre</b><br>ANSELMO GUEVARA<br>MIRTA BATISTA                        | Planilla<br>311<br>311<br>Total:                      | Posicion<br>17226<br>21484<br>2          |        |
| Pagador PRIM. PMA. ESTE<br>Nombre<br>Norma Valdes                                         | Planilla<br>204<br>Total:                             | Posicion<br>55264<br>1                   |        |
| र ।                                                                                       |                                                       |                                          | ▼<br>> |

Ministerio de Educación / Dirección Nacional de Informática FUNCIONAMIENTO DEL MÓDULO PARA LA ADMINISTRACIÓN Y CONTROL DE LOS CENTROS DE PAGOS (OPERACIONES)

# 26. Documentos de Cheques Emitidos:

| PAG_0195: Runti     | me Parameter Form                                 | × |
|---------------------|---------------------------------------------------|---|
|                     | a þ ?                                             |   |
| Para<br>Entre los   | netros del Reporte<br>valores para los parametros |   |
| LISTADO DE          | CHEQUES ENTREGADOS                                |   |
| Tipo de Destino     | Screen 🔽                                          |   |
| Pagador             | 1                                                 |   |
| A Quien va dirigido |                                                   |   |
| Cargo que ocupa     | Director Regional de Educación de Kuna Yala       |   |
| Fecha de Emisión    | 24/04/2007                                        |   |
| Fecha al Detalle    | 24/04/2007                                        |   |
| Tipo de Pago        |                                                   | • |

#### Descripción:

Esta pantalla se utiliza para generar listado de cheques entregados a las Direcciones Regionales.

#### Funcionalidad:

- 1. Ubicar en el menú principal Pagos, sub-menú Reporte de Traslados.
- 2. Presionar ENTER o hacer clic en el semáforo de los trasladados según Direcciones Regionales.

| G_0195: Previewer                                                                                                    |                                                                                                    |                                                                                                    |                                                                                                    |  |
|----------------------------------------------------------------------------------------------------|----------------------------------------------------------------------------------------------------|----------------------------------------------------------------------------------------------------|----------------------------------------------------------------------------------------------------|--|
| View Help                                                                                                    |                                                                                                    |                                                                                                    |                                                                                                    |  |
| - 🖬 🗙 🕭 🔍 🗉 🔹 🕨                                                                                                    | Page: 1 ?                                                                                                    |                                                                                                    |                                                                                                    |  |
|                                                                                                    |                                                                                                    |                                                                                                    |                                                                                                    |  |
|                                                                                                    | Panamé                                                                                                    | Adu<br>1,24 de Abril de 20                                                                                                    | 007.                                                                                                    |  |
|                                                                                                    |                                                                                                    |                                                                                                    |                                                                                                    |  |
| Prof.(a): Director Regional de Educaci<br>XIII MES<br>Correspondientes al 24 de Abril                                                                                                    | ón de Kuna Yala con el<br>de 2007 que se detal                                                                                                    | l presente, remito<br>lan a continuaciór                                                                                                    | a Ud. cheques de :<br>n:                                                                                                    |  |
| Nombre                                                                                                    | Cédula                                                                                                    | Cheque                                                                                                    | Valor                                                                                                    |  |
| RODOLFOI CASTROVERDE                                                                                                    | 8-164-2220                                                                                                    | 0616332                                                                                                    | 583.50                                                                                                    |  |
| MIRIAM LOPEZ                                                                                                    | 8-229-2569                                                                                                    | 0616612                                                                                                    | 165.00                                                                                                    |  |
| DIONIS ARIEL BROCE DIAZ                                                                                                    | 8-158-1757                                                                                                    | 0616713                                                                                                    | 500.00                                                                                                    |  |
| ANTONIO PARDO                                                                                                    | 8-736-1962                                                                                                    | 0616764                                                                                                    | 250.00                                                                                                    |  |
| ANTONIO PARDO                                                                                                    | 8-736-1962                                                                                                    | 0616765                                                                                                    | 166.67                                                                                                    |  |
| OVIDIO RUDAS B                                                                                                    | 9-89-412                                                                                                    | 0616944                                                                                                    | 260.00                                                                                                    |  |
| SALVADOR CARRERA                                                                                                    | 8-712-1606                                                                                                    | 0615949                                                                                                    | 600.00                                                                                                    |  |
|                                                                                                    |                                                                                                    |                                                                                                    | 000.00                                                                                                    |  |
| ROLANDO MOLINAR                                                                                                    | 8-277-13                                                                                                    | 0616124                                                                                                    | 167.50                                                                                                    |  |
| ROLANDO MOLINAR<br>MIGUEL MANYOMA P                                                                                                    | 8-277-13<br>8-135-918                                                                                                    | 0616124<br>0616258                                                                                                    | 167.50<br>151.50                                                                                                    |  |
| ROLANDO MOLINAR<br>MIGUEL MANYOMA P<br>ADOLFO MELA                                                                                                    | 8-277-13<br>8-135-918<br>7-53-447                                                                                                    | 0616124<br>0616258<br>0616267                                                                                                    | 167.50<br>151.50<br>137.50                                                                                                    |  |
| ROLANDO MOLINAR<br>MIGUEL MANYOMA P<br>ADOLFO MELA<br>ADEYMA GONZALEZ                                                                                                    | 8-277-13<br>8-135-918<br>7-53-447<br>9-184-273                                                                                                    | 0616124<br>0616258<br>0616267<br>0624017                                                                                                    | 167.50<br>151.50<br>137.50<br>330.00                                                                                            |  |
| ROLANDO MOLINAR<br>MIGUEL MANYOMA P<br>ADOLFO MELA<br>ADEYMA GONZALEZ<br>CECILIA DE BENALCAZA                                                                                                    | 8-277-13<br>8-135-918<br>7-53-447<br>9-184-273<br>8-234-561                                                                                                    | 0616124<br>0616258<br>0616267<br>0624017<br>0624018                                                                                                    | 167.50<br>151.50<br>137.50<br>330.00<br>282.00                                                                                  |  |
| ROLANDO MOLINAR<br>MIGUEL MANYOMA P<br>ADOLFO MELA<br>ADEYMA GONZALEZ<br>CECILIA DE BENALCAZA<br>BERTA AROUELLES                                                                                                    | 8-277-13<br>8-135-918<br>7-53-447<br>9-184-273<br>8-234-561<br>8-234-561<br>8-377-388                                                                                 | 0616124<br>0616258<br>0616267<br>0624017<br>0624018<br>0624019                                                                                         | 167.50<br>151.50<br>137.50<br>330.00<br>282.00<br>309.40                                                                        |  |
| ROLANDO MOLINAR<br>MIGUEL MANYOMAP<br>ADOLFO MELA<br>ADEYMA GONZALEZ<br>CECILIA DE BENALCAZA<br>BERTA AROUELLES<br>BELGICA ESPINOSA                                                                                                    | 8-277-13<br>8-135-918<br>7-63-447<br>9-184-273<br>8-234-561<br>8-377-388<br>3-82-2323                                                                                 | 0616124<br>0616258<br>0616267<br>0624017<br>0624018<br>0624019<br>0624021                                                                              | 167.50<br>151.50<br>137.50<br>330.00<br>282.00<br>309.40<br>314.38                                                              |  |
| ROLANDO MOLINAR<br>MIGUEL MANYOMAP<br>ADOLFO MELA<br>ADEYMA GONZALEZ<br>CECILIA DE BENALCAZA<br>BERTA ARQUELLES<br>BELOICA ESPINOSA<br>JOSEFA ESQUIVEL                                                                                           | 8-277-13<br>8-135-918<br>7-63-447<br>9-184-273<br>8-234-561<br>8-377-388<br>3-82-2323<br>8-235-149                                                                    | 0616124<br>0616259<br>0616267<br>0624017<br>0624018<br>0624019<br>0624021<br>0624021                                                                   | 187.50<br>151.50<br>137.50<br>330.00<br>282.00<br>309.40<br>314.38<br>347.77                                                    |  |
| ROLANDO MOLINAR<br>MIGUEL MANYOMA P<br>ADOLFO MELA<br>ADEYMA GONZALEZ<br>CECILA DE BENALCAZA<br>BERTA AROUELLES<br>BELGICA ESPINOSA<br>JOSEFA ESQUIVEL<br>VICTOR M MEDINA                                                                        | 8-277-13<br>8-135-918<br>7-53-447<br>9-184-273<br>8-234-561<br>8-377-388<br>3-82-2323<br>8-235-149<br>8-406-936                                                       | 0616124<br>0616258<br>0616267<br>0624017<br>0624018<br>0624019<br>0624021<br>0624022<br>0624023                                                        | 167.50<br>151.50<br>137.50<br>330.00<br>282.00<br>309.40<br>314.38<br>347.77<br>352.22                                          |  |
| ROLANDO MOLINAR<br>MIGUEL MANYOMA P<br>ADOLFO MELA<br>ADEYMA GONZALEZ<br>CEGILA DE BENALCAZA<br>BERTA AROUELLES<br>BELGICA ESPINOSA<br>JOSEFA ESQUIVEL<br>VICTOR M MEDINA<br>ZORAVA CARABALLO                                                    | 8-277-13<br>8-135-918<br>7-53-447<br>8-124-273<br>8-234-561<br>8-377-388<br>3-82-2323<br>8-235-149<br>8-406-936<br>8-406-936                                          | 0616124<br>0616258<br>0616267<br>0624017<br>0624018<br>0624019<br>0624019<br>0624022<br>0624022<br>0624024                                             | 187.50<br>151.50<br>137.50<br>330.00<br>282.00<br>309.40<br>314.38<br>347.77<br>352.22<br>112.50                                |  |
| ROLANDO MOLINAR<br>MIGUEL MANYOMA P<br>ADOLFO MELA<br>ADEYMA GONZALEZ<br>CEGILIA DE BENALCAZA<br>BERTA AROUELLES<br>BELGICA ESPINOSA<br>JOSEFA ESQUIVEL<br>VICTOR M MEDINA<br>ZORAYA CARABALLO<br>ANA ALICIA GUEVARA                             | 8-277-13<br>8-135-918<br>7-53-447<br>9-184-273<br>8-234-561<br>8-377-388<br>3-82-2323<br>8-235-149<br>8-406-936<br>8-706-2105<br>5-705-1137                           | 0616124<br>0616258<br>0616267<br>0624017<br>0624018<br>0624019<br>0624021<br>0624022<br>0624022<br>0624022<br>0624025                                  | 187.50<br>151.50<br>137.50<br>330.00<br>282.00<br>399.40<br>314.38<br>347.77<br>352.22<br>112.50<br>302.00                      |  |
| ROLANDO MOLINAR<br>MIGUEL MANYOMA P<br>ADOLFO MELA<br>ADEYMA GONZALEZ<br>CECILIA DE BENALCAZA<br>BERTA AROUELLES<br>BELGICA ESPINOSA<br>JOSEFA ESQUIVEL<br>VICTOR M MEDINA<br>ZORAYA CARABALLO<br>ANA ALICIA GUEVARA<br>ANA MORALES              | 8-277-13<br>8-135-918<br>7-53-447<br>9-184-273<br>8-234-561<br>8-377-388<br>8-425-149<br>8-406-936<br>8-706-2105<br>5-705-1137<br>1-24-1724                           | 0616124<br>0616258<br>0616267<br>0624017<br>0624018<br>0624019<br>0624021<br>0624022<br>0624023<br>0624023<br>0624023<br>0624024<br>0624025<br>0624026 | 187.50<br>151.50<br>137.50<br>330.00<br>282.00<br>309.40<br>314.38<br>347.77<br>352.22<br>112.50<br>302.00<br>324.23            |  |
| ROLANDO MOLINAR<br>MIGUEL MANYOMAP<br>ADOLFO MELA<br>ADEYMA GONZALEZ<br>CEGILIA DE BENALCAZA<br>BERTA AROUELLES<br>BELGICA ESPINOSA<br>JOSEFA ESQUIVEL<br>VICTOR M MEDINA<br>ZORAYA CARABALLO<br>ANAALICIA GUEVARA<br>ANA MORALES<br>ISIS V CHEN | 8-277-13<br>8-135-918<br>7-53-447<br>9-184-273<br>8-234-561<br>8-377-388<br>3-82-2323<br>8-375-149<br>8-406-936<br>8-706-2105<br>5-705-1137<br>1-24-1724<br>2-78-2502 | 0616124<br>0616268<br>0616267<br>0624017<br>0624018<br>0624019<br>0624021<br>0624022<br>0624022<br>0624023<br>0624024<br>0624025<br>0624025<br>0624027 | 187.50<br>1151.50<br>137.50<br>330.00<br>282.00<br>309.40<br>314.38<br>347.77<br>352.22<br>112.50<br>302.00<br>324.23<br>383.48 |  |

Ministerio de Educación / Dirección Nacional de Informática FUNCIONAMIENTO DEL MÓDULO PARA LA ADMINISTRACIÓN Y CONTROL DE LOS CENTROS DE PAGOS (OPERACIONES)